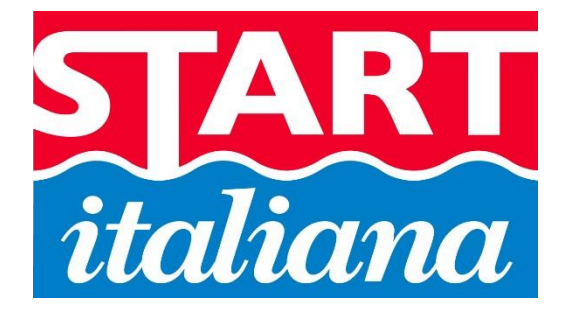

INSTALLATION MANUAL

# CONSOLE MAGLINK 16T

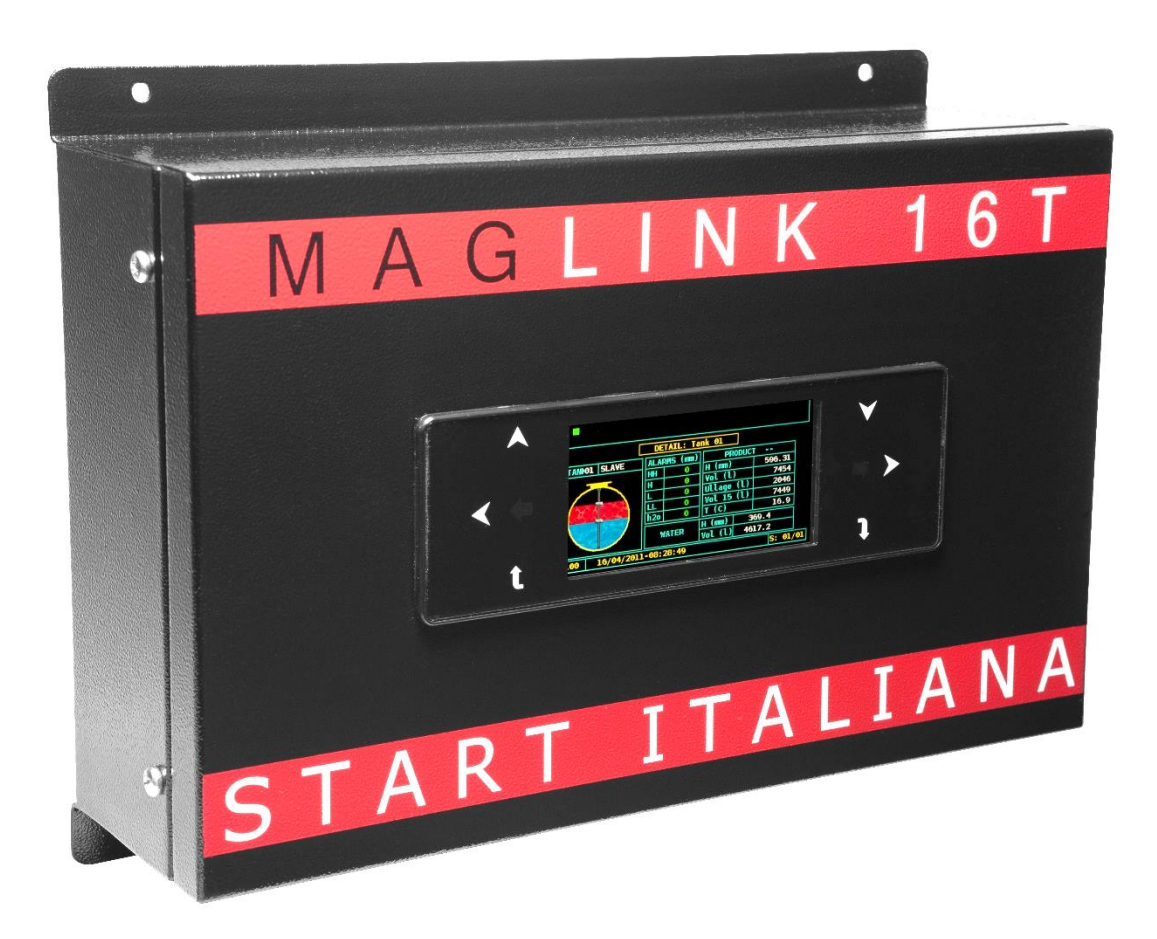

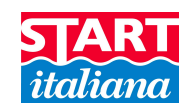

# <u>INDEX</u>

| REVISION INDEX                       | 2 |
|--------------------------------------|---|
| INTRODUCTION                         | 4 |
| GENERAL WARNINGS                     |   |
| DESCRIPTION                          | 5 |
| COMPATIBLE PROBES MODEL LIST         |   |
| INSTALLATION                         |   |
| SAFETY INSTRUCTIONS                  |   |
| PRODUCT LABEL                        |   |
| MAIN COMPONENTS                      |   |
| PROBES CONNECTION                    |   |
| SIT_IFSF CONVERTITOR                 |   |
| CONSOLE VIA RS232 HOST CONNECTION    |   |
| MANAGEMENT SYSTEMS COMMON CONNECTION |   |
| SERIAL PRINTER CONNECTION VIA RS232  |   |
| PCB SLAVE RELAY                      |   |
| PROGRAMMING                          |   |
| STRAPPING TABLE                      |   |
| ON-OFF SENSOR CONFIGURATION          |   |
| USER PANEL                           |   |
| DISPLAY PAGES                        |   |
| RELAY TEST MODE                      |   |
| EXTERNAL ALARMS                      |   |
| ON-OFF SENSORS                       |   |
| STATIC LEAK DETECTION CONTROL        |   |
| ANTI-THEFT DETECTION CONTROL         |   |
| UART LOGGER                          |   |
| SAFETY INSTRUCTIONS                  |   |
| CERTIFICATION                        |   |
| NOTIFICATION                         |   |

# **REVISION INDEX**

| DATE     |          | DESCRIPTION                                                                                                    | Firmware |
|----------|----------|----------------------------------------------------------------------------------------------------|----------|
| 01 02 12 | NOIVIDER |                                                                                                    | TEVISION |
| 01-03-12 | 1        | INITIAL RELEASE                                                                                                    |          |
| 15-05-12 | 2        | Added up to 32 relays                                                                                                    |          |
| 21-02-13 | 3        | Antitheft management through input IN2 or through front panel                                                                                                    |          |
| 04-09-13 | 4        | General revision and layout amendments                                                                                                    | 6.0.1    |
| 12-12-13 | 5        | Added new section about GSM modem                                                                                                    | 7.3.0    |
|          |          | Torex protocol available                                                                                                    | 7.3.3    |
| 13-05-14 | 6        | IFSF implementation, TLG-Smiths protocol, Gallons/inches management, 6 sensors management with DIPSW2 ON, external inputs DIPSW 3, alarm activation sequence modified (Left, right, enter; left, right, esc), leak detection sequence modified (up, down, enter; up, down, esc) | 8.0.5    |
| 15-06-15 | 7        | General revision.<br>New Certificate and Notification                                                                                                    | 8.2.8    |

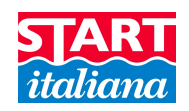

| 30-07-15 | 8 | GENERAL REVISION | 11.X.X |
|----------|---|------------------|--------|
|          |   |                  |        |

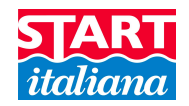

# **INTRODUCTION**

The handbook gives all the instructions for installation and use of Maglink 16T console.

# **GENERAL WARNINGS**

- Please read carefully the instructions given in this handbook before working on this equipment.
- The manufacture is not responsible of any operation performed not mentioned in this handbook.
- In case of failure or faulty operations, please refer to authorized people in charge for maintenance or directly to the manufacturer.
- The manufacturer refuses all responsibility for any eventual injury and/or damage to things caused by the missing observation of safety requirements.
- The assigned personnel is required to know all the safety requirements relative to this equipment.
- In case of doubts about functioning of the equipment please refer to authorized people for maintenance or directly to the manufacturer.
- Every tampering of the equipment relieves the manufacturer from any responsibility in front of competent authorities.

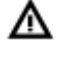

This product is used in fuel tanks and in hazardous areas for risk of explosion and fire. Subterranean leakage of fuel tanks may cause serious damages to environment and injury.

Improper use, not in accordance with the requirements, may affect the safety of the product

Note: Start Italiana Srl, in respect of its quality duties may modify its production and the data shown on this handbook. This manual cannot be reproduced, totally and neither partially, without authorization.

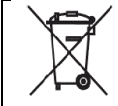

#### This product complies with EU Directive 2002/96/EC.

The crossed-bin symbol on the device indicates that the product, at the end of its lifecycle, should be disposed separately from household waste, must be brought to a electrical and electronic equipment collection point.

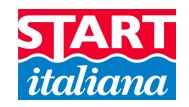

# DESCRIPTION

Console for monitoring level gauge and tanks alarm. Bus management up to 16 probes, 16 ON-OFF sensors, 4 slave displays, 2 channel each, 16 integrated relays and other 16 relays on the bus with outputs and programmable events, 32 relays in total. Can be interfaced with the major management systems located in petrol stations.

| Main features                                                |                                                     |  |
|--------------------------------------------------------------|-----------------------------------------------------|--|
| Supply                                                       | 100-240 VAC                                         |  |
| Consumption                                                  | 45 VA                                               |  |
| Working temperature                                          | -10°C / +50°C                                       |  |
| Relative humidity                                            | From 5% to 95% (non condensing)                     |  |
| Number of probes                                             | 16                                                  |  |
| Number of ON-OFF sensors type XLR                            | 16                                                  |  |
| Number of ON-OFF reed sensors                                | 6 (only with Dipswitch 2 ON)                        |  |
| Number of slave display 2 ch                                 | 4                                                   |  |
| Relay output                                                 | 32 (16 integrated + additional slave 16 relay card) |  |
| Low power relay output                                       | MAX 33Vac/70Vdc 2A                                  |  |
| Probes serial communication with                             | RS485                                               |  |
| Host Communication                                           | RS232                                               |  |
| Printer communication and software for console configuration | RS232                                               |  |
| Connection with software for console configuration           | USB                                                 |  |
| Enclosure                                                    | Metallic painted                                    |  |
| Protection                                                   | IP20                                                |  |
| Dimensions                                                   | 355x260x110 mm                                      |  |

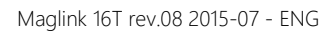

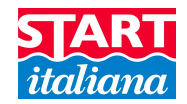

# COMPATIBLE PROBES MODEL LIST

The following probes models can be connected to MAGLINK16T console:

- XMT EXD 485 polling mode
- XMT SI 485 polling mode
- XMT SI RF
- XLR SI 485 polling mode

And auxiliary equipment:

- Slave relay boards
- Local or remote printer
- Reed sensors

## **INSTALLATION**

- If mixed with air, the flammable vapors may cause explosion. Hazardous areas may be originated therefore by the presence of gas or vapors.
- Explosions or fires may cause damage, even lethal.
- This console is not explosion proof.
- Do not install the console in hazardous area.

#### INSTALLATION SITE

Regarding the installation site, it is necessary to consider that the console must be protected against vibrations and extreme climatic conditions (in particular high/low temperatures, humidity, etc.) which may damage the electrical circuits. Please be sure to install in an area protected from humidity and sprinkles of water.

#### 220Vac ELECTRICAL CONNECTION

To realize the electrical connection please proceed as follow:

- Switch off all the power switches on the electrical board panel.
- Connect between board panel and the console using the appropriate connectors.
- To connect driving force, please use cable with 3 wires whose section is at least 1,5 mm<sup>2</sup> (phase, neutral, earth) adequately protected. Supply cable must be approved according to standards IEC 60227 or IEC 60245.
- Be sure that the power plug used has ground round connection and that there is a protection device acting against short circuits and overloads.
- The power cable must be always easy recognizable and reachable since it has disconnecting function too.

Regarding probes connection, please refer to chapter "Probes connection".

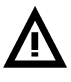

- There is high voltage into the console which may be lethal.
- The equipment installed in hazardous areas shall be explosion-proof or intrinsically safe according to the degree of protection required.

#### INSTALLATION PROCEDURE

Fix the console to the wall using the supplied bracket along the product. To fix the console to the wall use bolt sleeves.

#### PRODUCT CLEANING

For product cleaning must be used a cloth dampened only with water and common detergents non aggressive without use of any acids, chemical solvents or organic substances.

# SAFETY INSTRUCTIONS

"Safety Instruction" attached.

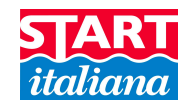

# PRODUCT LABEL

START ITALIANA SRL

Via Pola,6 – 20813 Bovisio Masciago (MB) ITALY

MAGLINK-16T Serial nr: xxxxxx

Voltage: *100-240V 50-60Hz* Power: 45VA *FUSE: 250V 1A L* Working Temperature: -10°C + 40°C

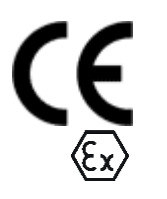

#### 0722 CEC 10 ATEX 025 Rev.3

II (1) G [Exia] IIB FISCO power supply Um=250V [Exia] IIB

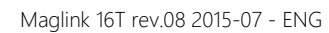

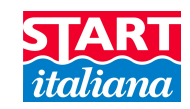

# MAIN COMPONENTS

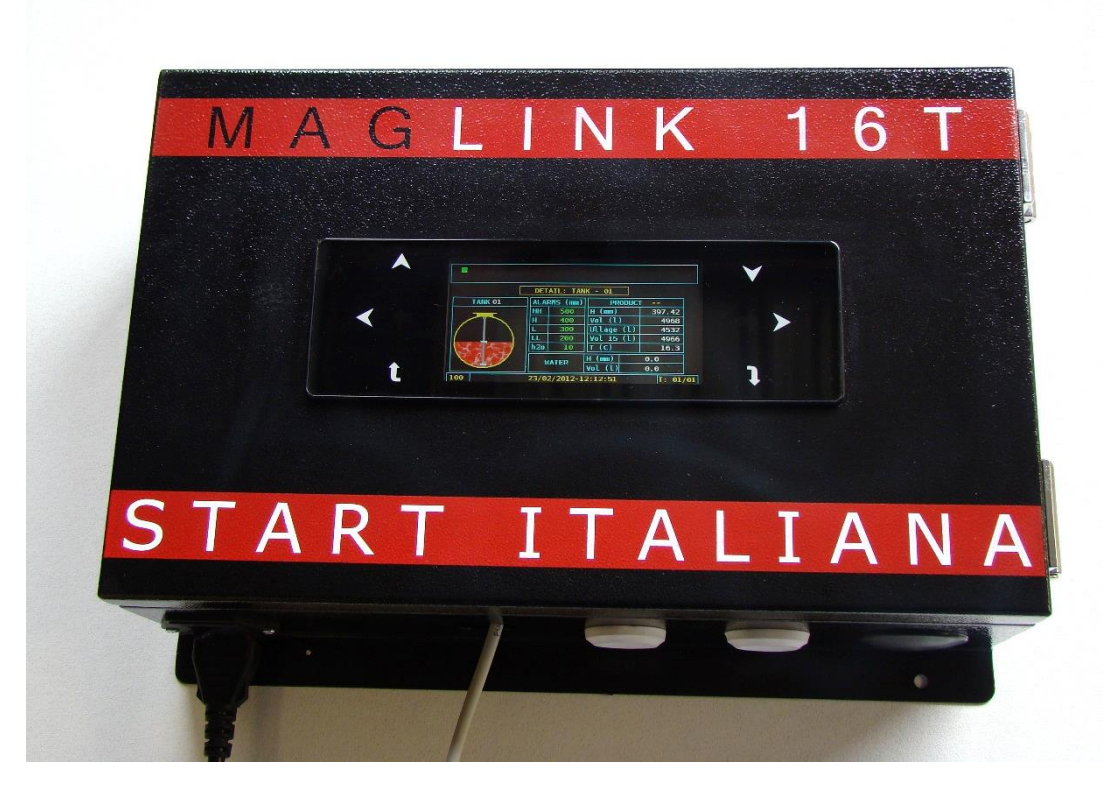

Power supply, intrinsically safe barrier and main board

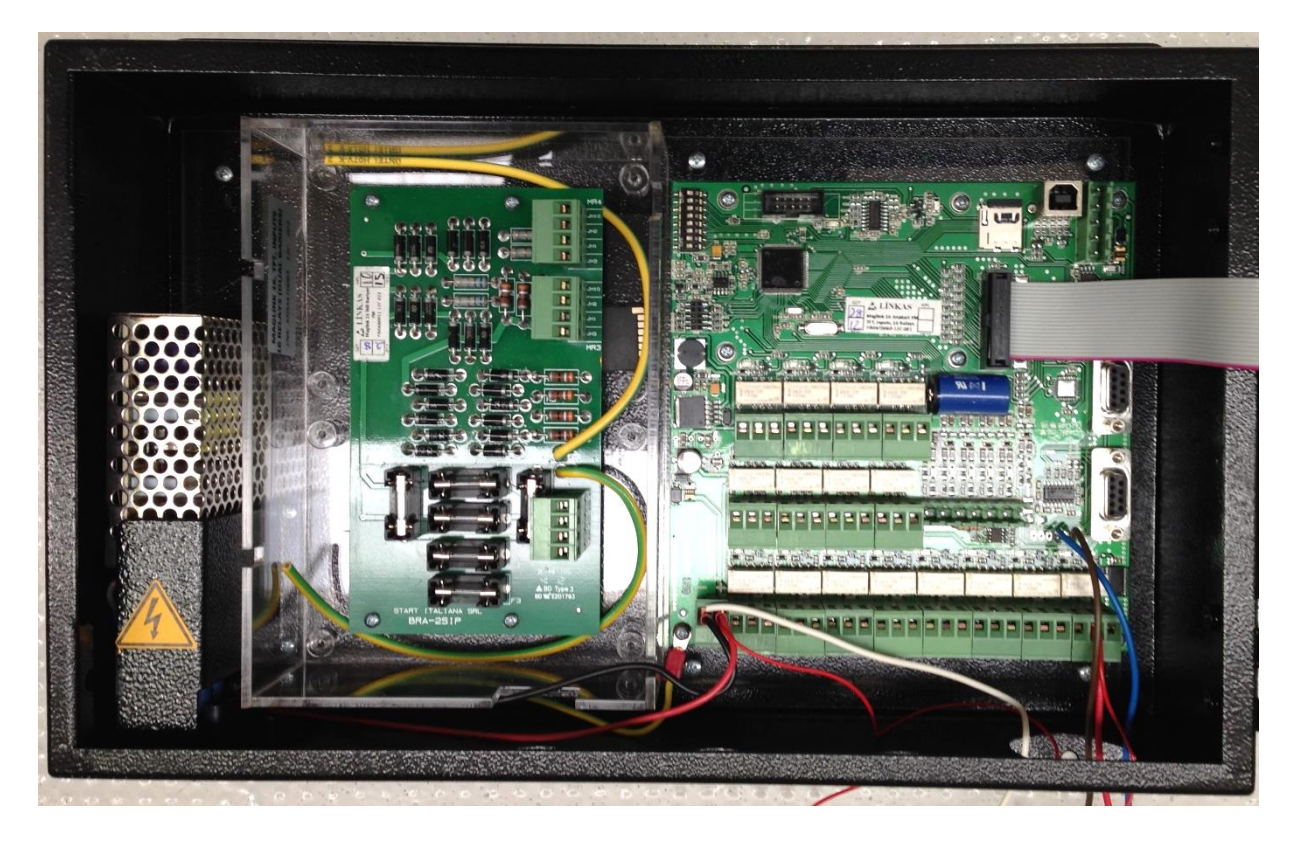

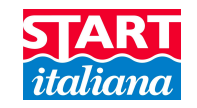

#### CPU MAIN BOARD

The main board manages all functions of the console and various field devices through its own interface. Below are indicated all possible functions, some of them are optional (for example inputs, modem, can-bus).

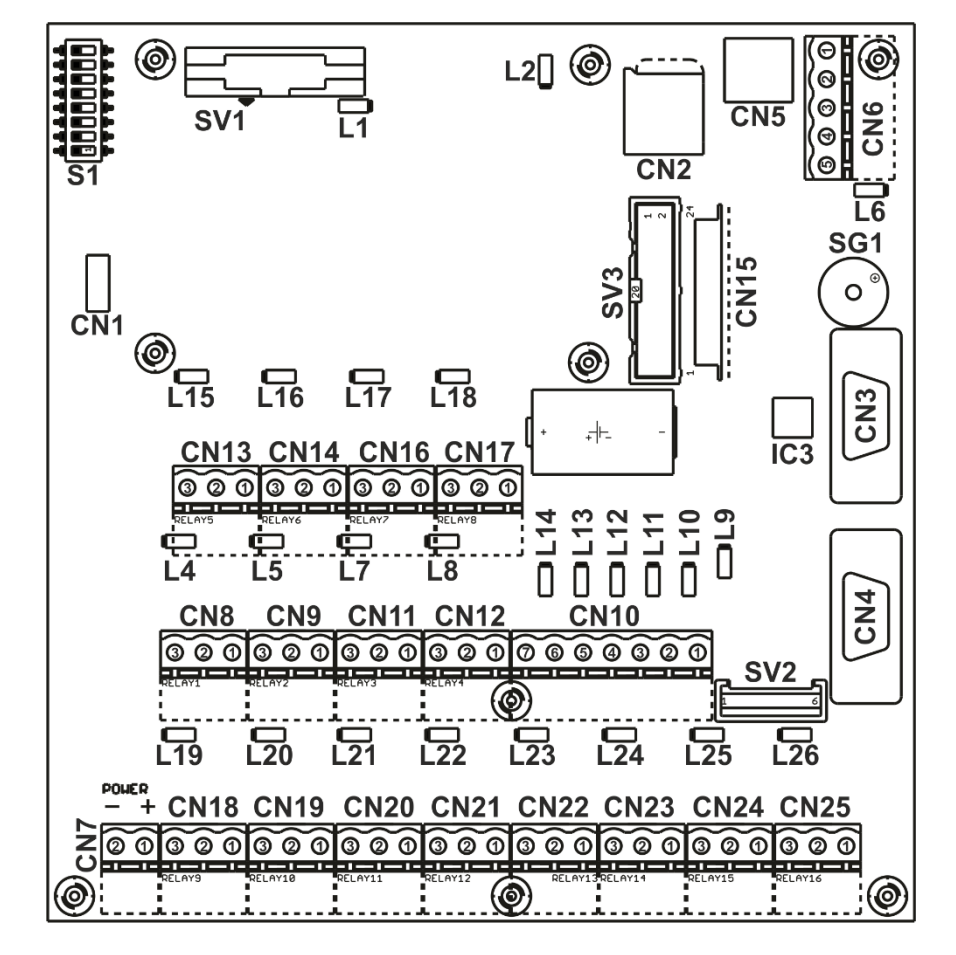

CN6 is the RS485 bus connector.

The following products can be directly connected to this connector:

- ex-proof probes
- PCB slave relay
- remote displays
- RF receiver
- BRA-SIP or BRA-2SIP in case of intrinsically safe probes
- CN2: micro SD card slot. If SD card is not present, date and time are red highlighted and all functionality of delivery, leakage and alarm history are lost.
- CN5: USB programming through Console\_Config, the prerequisite is to install appropriate driver before operating, it is available on the download area of our website (www.startitaliana.com)

CN4: RS232 programming through Console\_Config, Double Gilbarco Protocol selectable via DIPSW1.

CN3: RS232 Host connection, refer to protocol list.

- CN10: pin 6, input1. Connecting this pin to 12V a print command is generated, this is useful in case of remote printer where it's not possible to print through the front panel.
- CN10: pin 5, input2. This input is used for enabling/disabling antitheft accordingly with the DIPSW3 settings. Give 12V to enable this pin (input enable), otherwise 0V to disable pin (input disable).

**<u>\* IMPORTANT</u>**: with Dipswitch 2 ON (enabled for ON-OFF sensors) the connector CN10 is disabled for functions listed above.

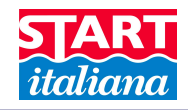

#### Connectors functions

- CN1 : JTAG programming connector
- CN2 : SD card connector
- CN3 : COM1 and ISP programming port
- CN4 : COM2 port
- CN5 : USB port
- CN6 : RS485 port
  - 1- Probe power output (RED or black)
  - 2- RS485-B (Brown)
  - 3- RS485-A (Blue)
  - 4- GND (White)
  - 5- EARTH
- CN7 : MAGLINK16 power input (+12V)
  - 1- +12V
  - 2- GND
- CN8 : Relay1 connector
  - 1 Normally open
    - 2 Common
    - 3 Normally closed
  - : Relay2 connector

CN9

- 1 Normally open
- 2 Common
- 3 Normally closed
- \* CN10 : Inputs connector (with <u>Dipswitch 2 OFF</u>)
  - 1- Input 6
  - 2- Input 5
  - 3- Input 4
  - 4- Input 3
  - 5- Input 2 (antitheft remote control command)
  - 6- Input 1 (printer remote control command)
  - 7- GND
- \* CN10 : Inputs connector (with Dipswitch 2 ON)
  - 1- Input 6
  - 2- Input 5
  - 3- Input 4
  - 4- Input 3
  - 5- Input 2
  - 6- Input 1
  - 7- GND
- CN11 : Relay3 connector
  - 1 Normally open
  - 2 Common
  - 3 Normally closed
- CN12 : Relay4 connector
  - 1 Normally open
  - 2 Common
  - 3 Normally closed
- CN13 : Relay5 connector
  - 1 Normally open
    - 2 Common

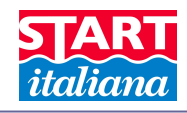

| CN14<br>CN15 | <ul> <li>3 – Normally closed</li> <li>: Relay6 connector</li> <li>1 – Normally open</li> <li>2 - Common</li> <li>3 – Normally closed</li> <li>: TFT flex connector</li> </ul> |
|--------------|----------------------------------------------------------------------------------------------------|
| CN16         | : Relay7 connector<br>1 – Normally open<br>2 - Common<br>3 – Normally closed                                                                                                  |
| CN17         | : Relay8 connector<br>1 – Normally open<br>2 – Common                                                                                                    |
| CN18         | <ul> <li>3 – Normally closed</li> <li>: Relay9 connector</li> <li>1 – Normally open</li> <li>2 - Common</li> </ul>                                                            |
| CN19         | <ul><li>3 – Normally closed</li><li>: Relay10 connector</li><li>1 – Normally open</li><li>2 – Common</li></ul>                                                                |
| CN20         | 3 – Normally closed<br>: Relay11 connector<br>1 – Normally open<br>2 - Common                                                                                                 |
| CN21         | <ul> <li>3 – Normally closed</li> <li>: Relay12 connector</li> <li>1 – Normally open</li> <li>2 – Common</li> </ul>                                                           |
| CN22         | 3 – Normally closed<br>: Relay13 connector<br>1 – Normally open<br>2 - Common                                                                                                 |
| CN23         | <ul><li>3 – Normally closed</li><li>: Relay14 connector</li><li>1 – Normally open</li><li>2 - Common</li></ul>                                                                |
| CN24         | 3 – Normally closed<br>: Relay15 connector<br>1 – Normally open<br>2 - Common                                                                                                 |
| CN25         | 3 – Normally closed<br>: Relay16 connector<br>1 – Normally open<br>2 - Common                                                                                                 |

3 – Normally closed

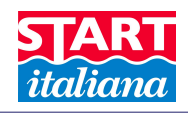

| 11  | · Working led            |
|-----|--------------------------|
|     |                          |
| L4  | : Relay I status led     |
| L5  | : Relay2 status led      |
| L6  | : Probe power status led |
| L7  | : Relay3 status led      |
| L8  | : Relay4 status led      |
| L9  | : Input6 status led      |
| L10 | : Input5 status led      |
| L11 | : Input4 status led      |
| L12 | : Input3 status led      |
| L13 | : Input2 status led      |
| L14 | : Input1 status led      |
| L15 | : Relay5 status led      |
| L16 | : Relay6 status led      |
| L17 | : Relay7 status led      |
| L18 | : Relay8 status led      |
| L19 | : Relay9 status led      |
| L20 | : Relay10 status led     |
| L21 | : Relay11 status led     |
| L22 | : Relay12 status led     |
| L23 | : Relay13 status led     |
| L24 | : Relay14 status led     |
| L25 | : Relav15 status led     |
| L26 | : Relay16 status led     |
| S1  | : Dip switches           |

SG1 : Buzzer

- : Modem connector SV1
- SV2 : Can-bus connector
- SV3 : TFT-LCD panel connector

#### **DIP SWITCH SETTINGS**

#### S1: DIPSWITCH

•

•

•

•

•

- DIPSW1 OFF ٠
- DIPSW1 ON •
- DIPSW2 OFF •
- = enable connector CN10 for connection to printer and input to enable/disable antitheft function DIPSW2 ON = enable connector CN10 for connection to up to 6 reed sensors •
- DIPSW3 ON •
  - = antitheft managed by input nr. 2 (from fw version 5.0.2) DIPSW3 OFF = antitheft managed by front panel (from fw version 5.0.2)
- DIPSW4 ON
  - = inverse relay activated DIPSW4 OFF = normal relay activated
  - DIPSW5 ON = last 10 deliveries (from version 6.0.0)
  - DIPSW5 OFF = last delivery (from version 6.0.0) DIPSW6 ON
    - = all memory cleared with default value at the power up system reset

= Double Gilbarco protocol enabled for Site Manager web application

- DIPSW6 OFF •
- = normal operation

= Console Config, printer or DCD connection

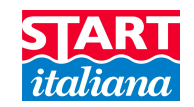

# PROBES CONNECTION

# CONNECTION TO EX-PROOF PROBES MODEL **XMT-EXD** AND TO RF RECEIVER FOR PROBES **XMT-SI-RF**

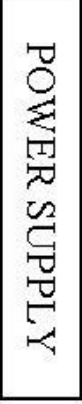

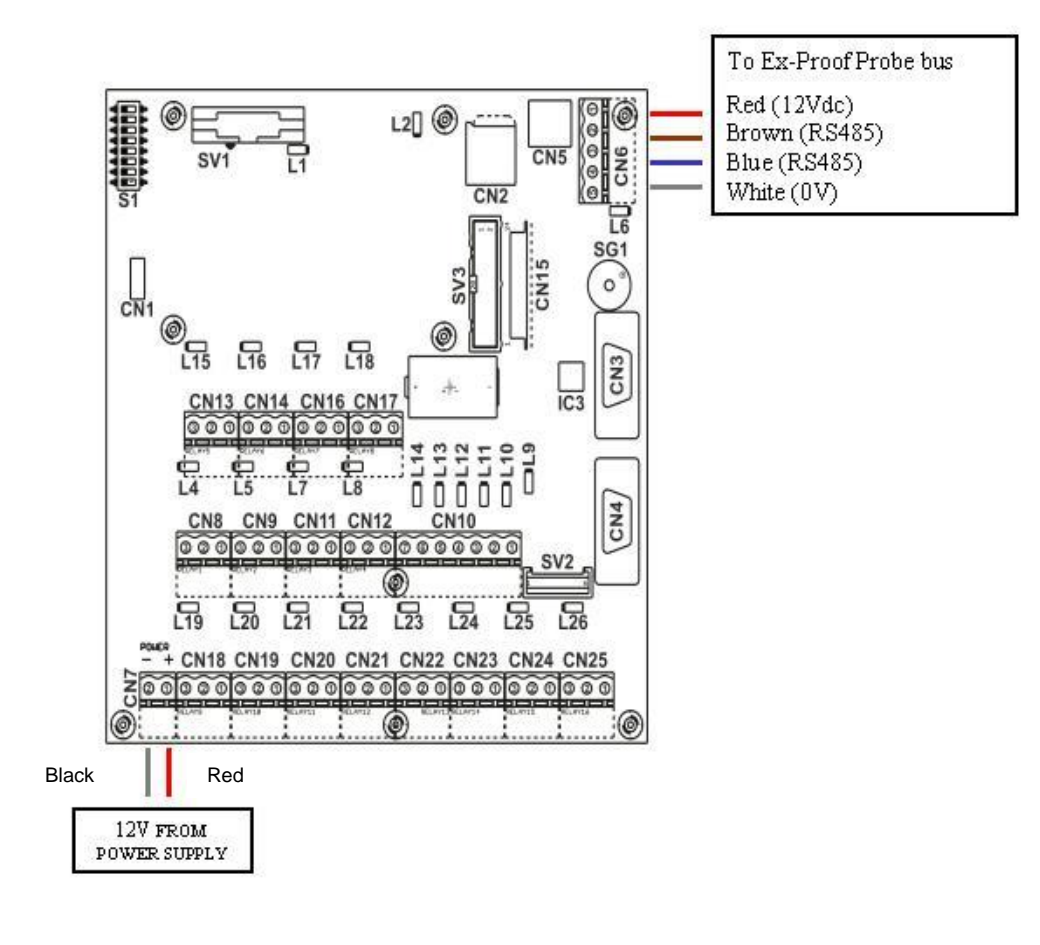

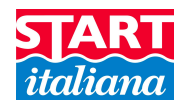

#### CONNECTION TO INTRINSICALLY SAFE PROBES MODEL XMT-SI-485 TO BARRIER MODEL BRA-SIP

If sensors to be connected are more than 16, n. 2 BRA-SIP are installed and additional external barriers must be used since one barrier can supply up to 8 sensors only.

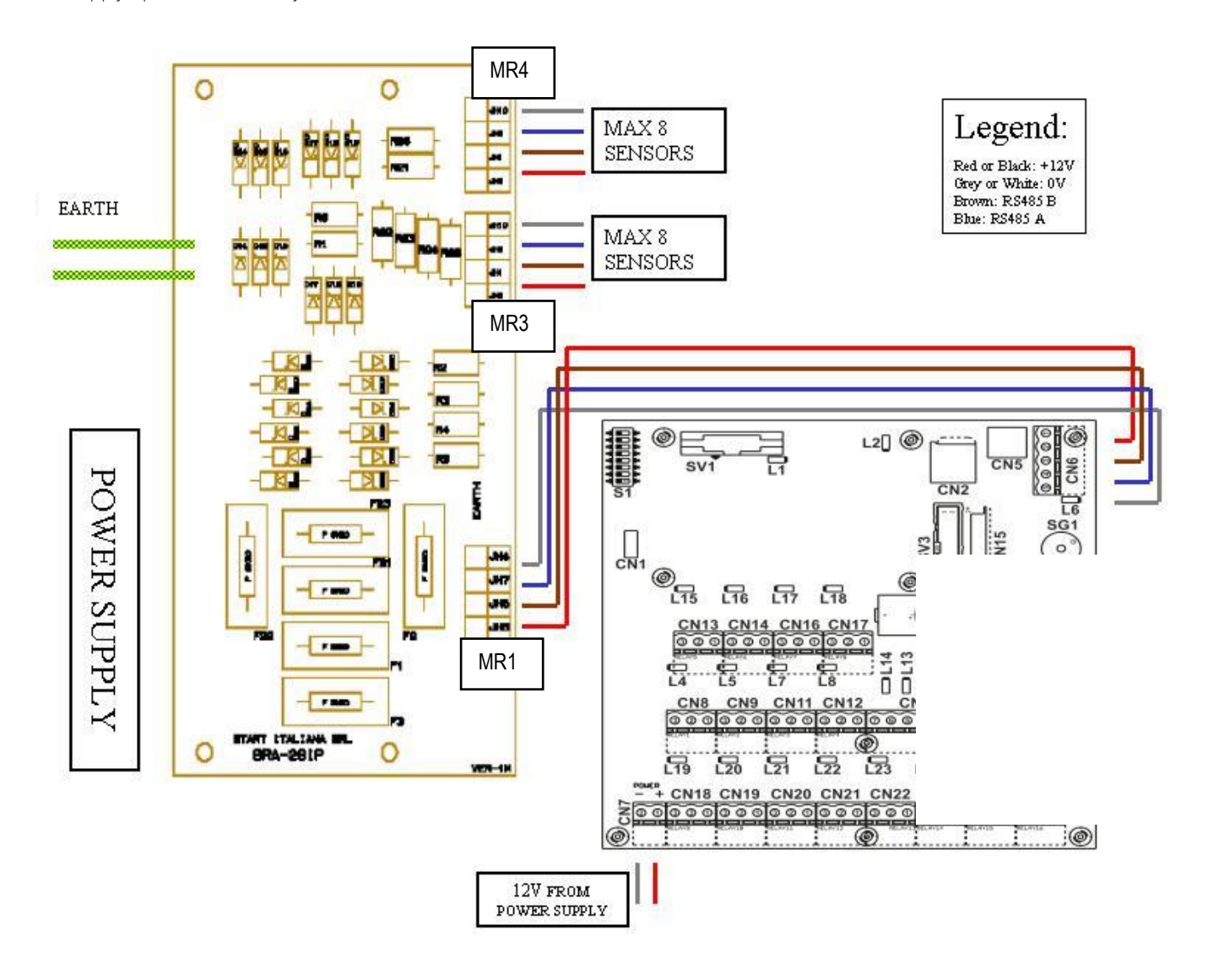

#### Connection cables colors

From top to the bottom:

#### <u>MR3</u>

MR3-JH10: White (GND) MR3-JH2: Blue (RS485) MR3-JH1: Brown (RS485) MR3-JH3: Red (+12V)

MR1 – C6 to Main Board connection

#### <u>MR4</u>

MR4-JH10: White (GND) MR4-JH2: Blue (RS485) MR4-JH1: Brown (RS485) MR4-JH3: Red (+12V)

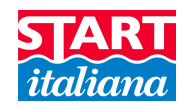

# SIT\_IFSF CONVERTITOR

From software Console Config, in System Configuration tab, select **IFSF** to enable or disable the function as shown below. In case **IFSF** is enabled you have 1 minute timeout to write next command to MagLink, if you wait more MagLink will enter in sync-mode for IFSF board until it receives the complete sync command from IFSF software.

| Country code:     | 0000 or 9999 for independent country code. |
|-------------------|--------------------------------------------|
| Node address:     | must be in range: 001-127.                 |
| <u>TLG Model:</u> | _                                          |
| TLG Type:         | TLG settings                               |
| TLG Serial:       |                                            |
| MAIN Pwd:         | to access maintenance mode.                |

| System Sta  | stem configu | IFSF |
|-------------|--------------|------|
| IFSF Enable | d 🔽<br>0000  |      |
| TLG Model   | ХМТ          |      |
| TLG Type    | 485          |      |
| TLG Serial  | 1            |      |
| Node addres | s 0          |      |
| MAIN Dwd    |              |      |

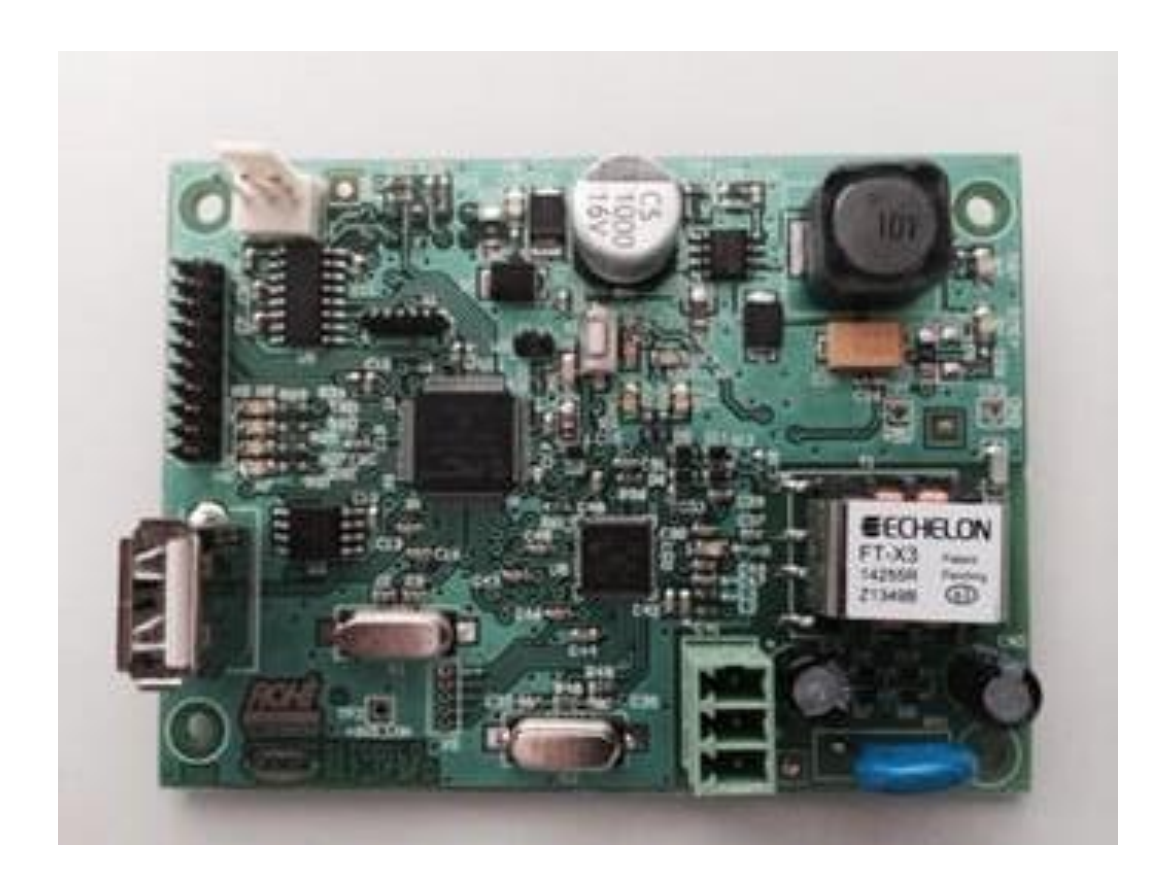

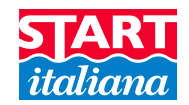

# CONSOLE VIA RS232 HOST CONNECTION

For distances up to 15 mt the remote connection between MAGLINK16 and host can be done using serial link RS232C as per the indications given but the system to which it is connected.

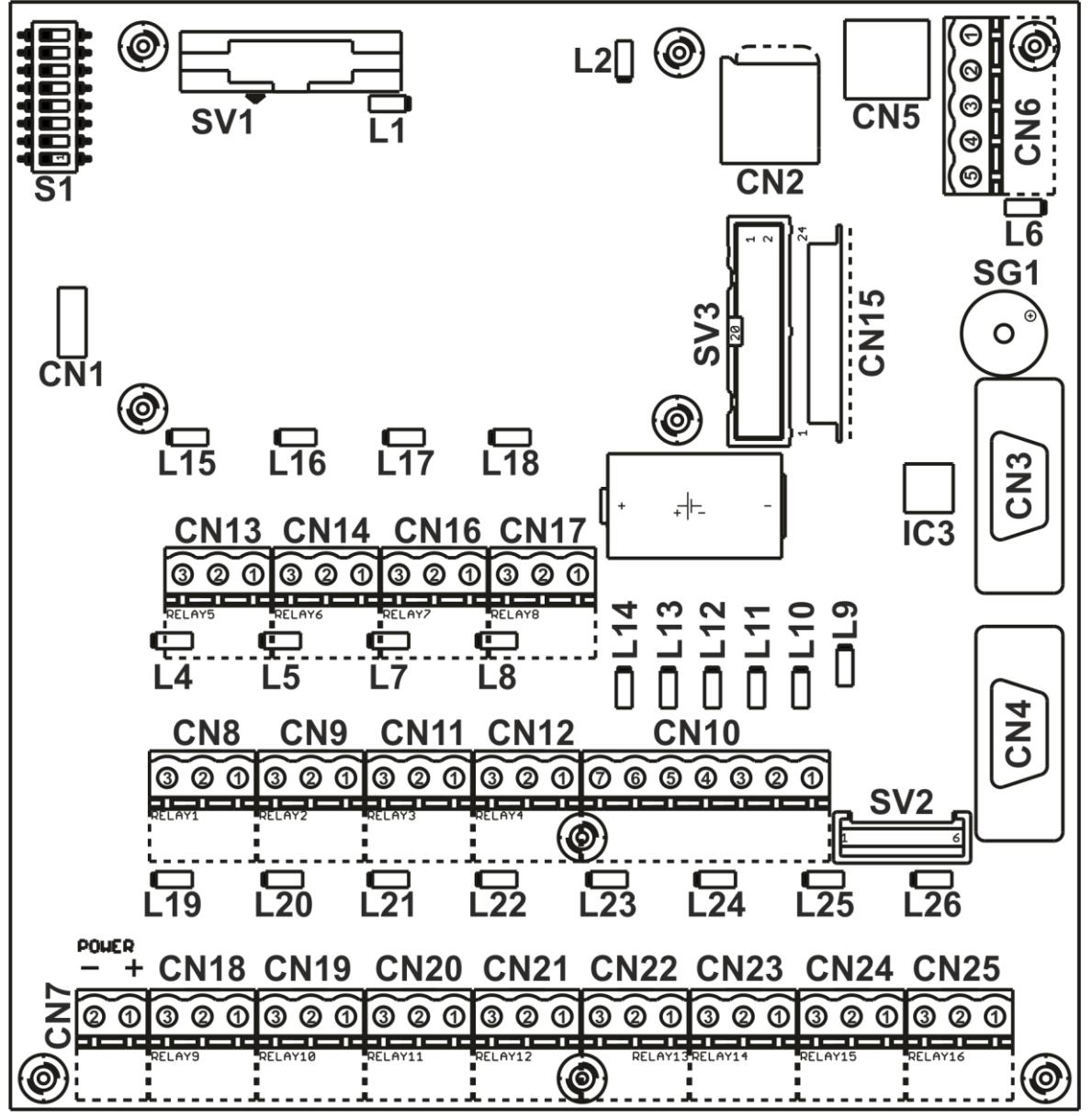

- **CN5** USB programming through Console\_Config, the prerequisite is to install appropriate driver before operating, it is available on the download area of our website (www.startitaliana.com)
- CN4 RS232 programming through Console\_Config, Double Gilbarco Protocol selectable via DIPSW1.
- CN3 RS232 Host connection, refer to protocol list.
- **CN10** pin 6, input1. Connecting this pin to 12V a print command is generated, this is useful in case of remote printer where it's not possible to print through the front panel.
- **CN10** pin 5, input2. This input is used for enabling/disabling antitheft accordingly with the DIPSW3 settings. Giving 12V to this input will enable, giving 0V to this input will disable.

\* IMPORTANT: with Dipswitch 2 ON (enabled for ON-OFF sensors) the connector CN10 is disabled for the functions listed above.

Here below some examples of common connections to management systems.

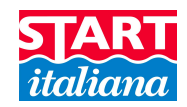

# MANAGEMENT SYSTEMS COMMON CONNECTION

MAGLINK16T can be connected to several management systems (PIGNONE; GILBARCO;TOKHEIM;DRESSER;TOPLEVEL (probe emulation); DIALOG; RETALIX; DOMS; ORPAK; TOREX; TLG-SMITHS) via serial port RS232 (CN 3)

ES:

DRESSER WAYNE SINP e TOPLEVEL:

|                                             |             |                                            | ∑ COLLEGAMENTO SINP L                                                                            |
|---------------------------------------------|-------------|--------------------------------------------|--------------------------------------------------------------------------------------------------|
| CONSOLE<br>PIN 2<br>PIN 3<br>PIN 5          | ><br>>      | SYSTEM<br>PIN 2<br>PIN 3<br>PIN 5          | Connettore DB9                                                                                   |
| TOKHEIM and DIAL                            | OG:         |                                            |                                                                                                  |
| CONSOLE<br>PIN 2<br>PIN 3<br>PIN 5<br>PIN 4 | ><br>><br>> | SYSTEM<br>PIN 2<br>PIN 3<br>PIN 5<br>PIN 6 | Connettore DB9 A<br>Connettore DB9 A<br>Connettore DB9 A<br>Connettore DB9 T<br>Connettore DB9 T |
| GILBARCO Passport                           | Europe      | (9600 071):                                |                                                                                                  |
|                                             |             |                                            | $\simeq$ COLLEGAMENTO GILBARCO $\varphi$                                                         |
| CONSOLE<br>PIN 2<br>PIN 3<br>PIN 5          | ><br>>      | SYSTEM<br>PIN 8<br>PIN 1<br>PIN 4          | Connettore DB<br>Connettore DB<br>Connettore R<br>Connettore R<br>Gestionale                     |

| DOMS   | (9600 E71) |
|--------|------------|
| DIALOG | (1200 N81) |
| TOREX  | (2400 E71) |

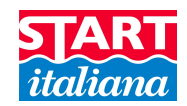

# SERIAL PRINTER CONNECTION VIA RS232

Printer can be connected to the console for distances up to 15 mt.

Print command can be issued from front panel display for local usage or giving 12V on CN10 terminal 6 for remote printing control. Printer must be powered via 220Vac socket.

CN4: RS232 serial printer connection.

For print operations be sure that DIPSW1 is OFF and DIPSW2 is OFF.

Printer can be connected to the console only after having finished the programming via Console\_Config.

RS232 CX connection cable must be prepared on site. Use DB9 Male connector as per wiring described below:

| DB9M         | DB9M         |
|--------------|--------------|
| Console side | Printer side |
| 2            | 3            |
| 3            | 2            |
| 5            | 5            |

If remote print control is needed then the additional accessory of control is supplied, and must be connected to CN10 connector terminal 6 and +12V powered. (Only when Dipswitch 2 is OFF)

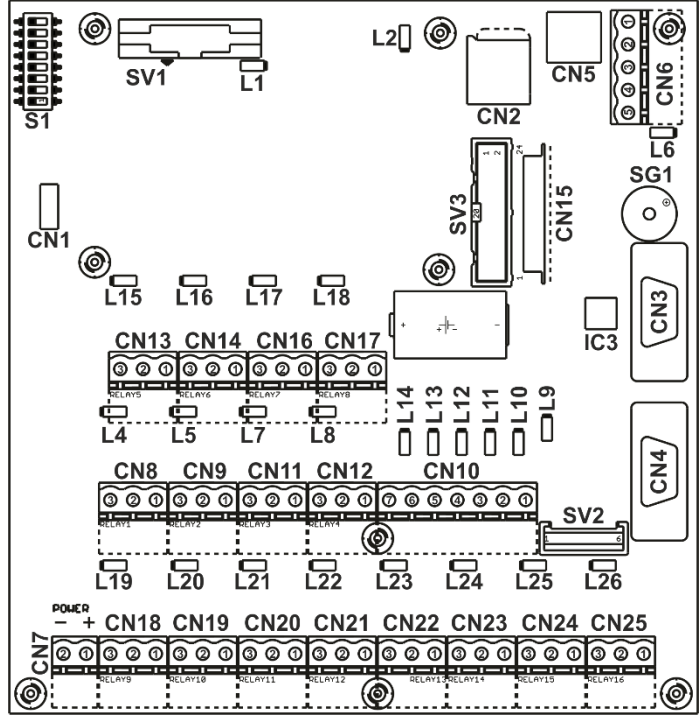

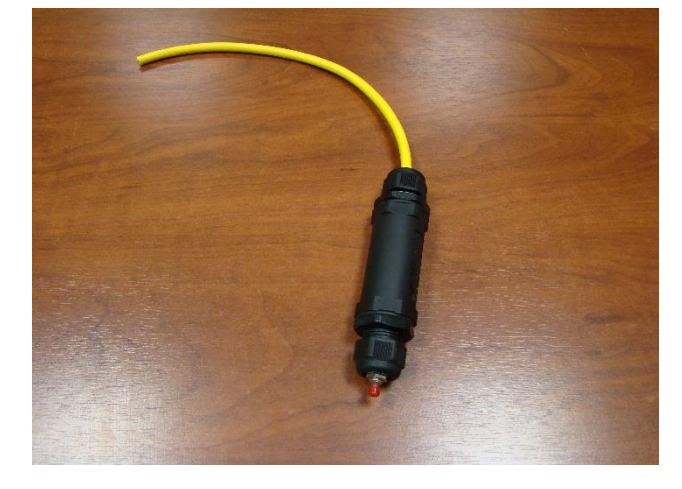

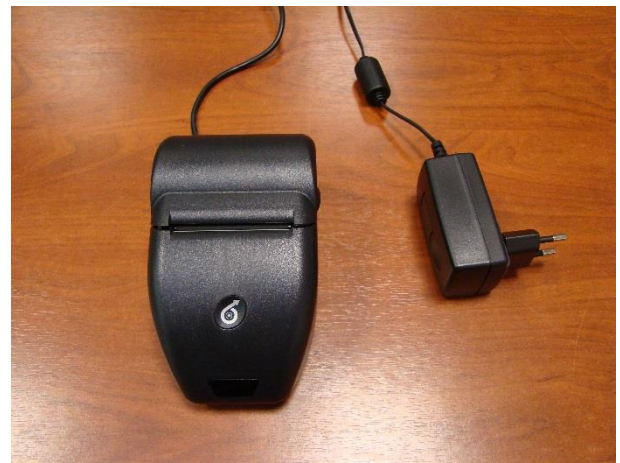

Remote printer control is optional, button with cable of maximum length 15mt.

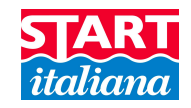

# PCB SLAVE RELAY

This board connected to the probes bus with 0 address corresponds to relay configuration from 17 to 32.

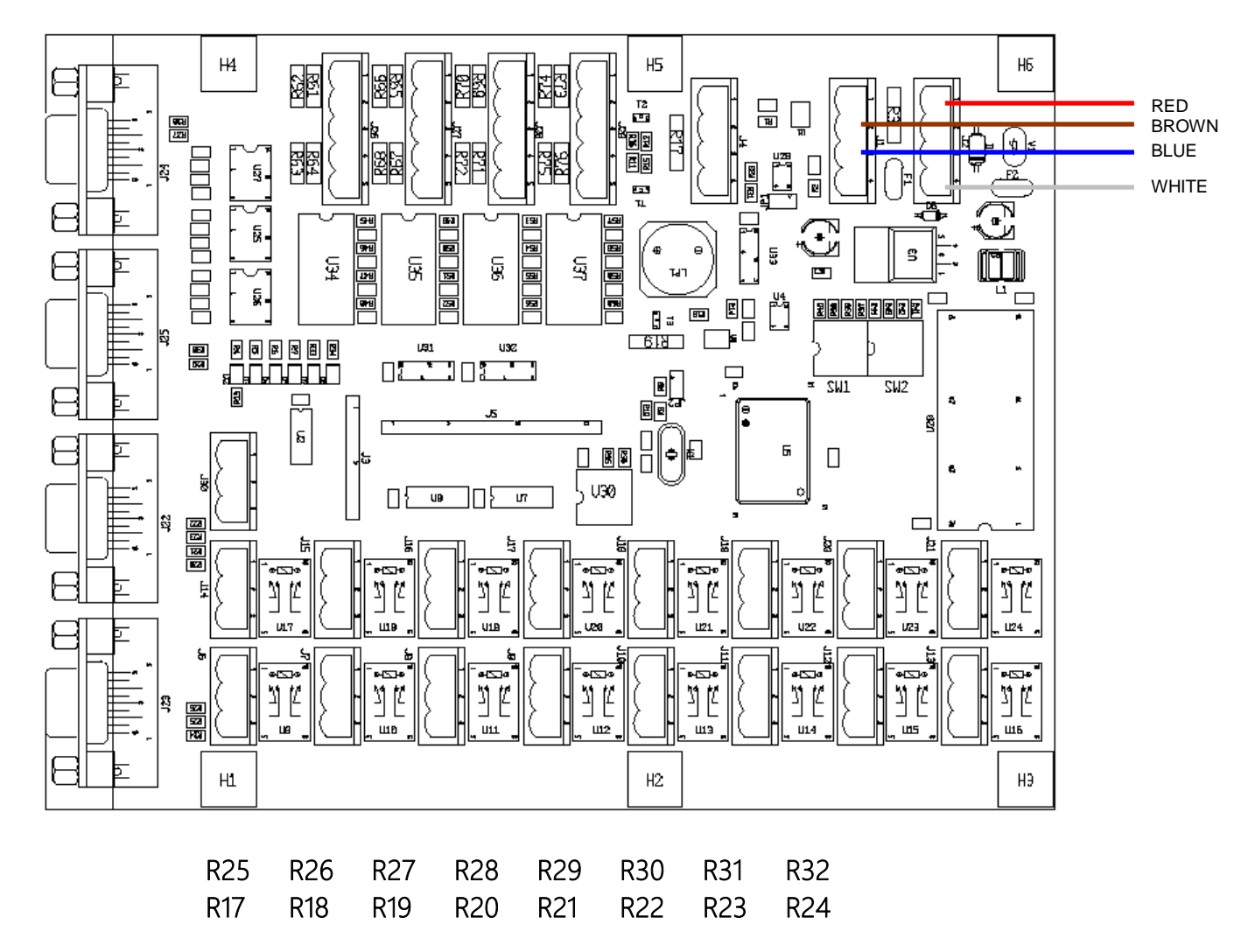

Probes BUS Connection must be done before the barriers, if present. Connections are made using two connectors on the top side of the board following these colors:

| RED   | : | +12V    |
|-------|---|---------|
| BROWN | : | RS485-B |
| BLUE  | : | RS485-A |
| WHITE | : | GND-0V  |

#### CONNECTIONS: Each connector is composed as follow:

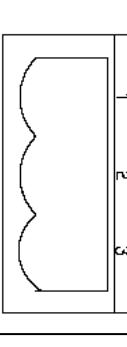

Terminal strip 1

Terminal strip 2

Terminal strip 3

# CONNECTOR n = RELAY N

Terminal strip 1:COMMONTerminal strip 2:Normally openTerminal strip 3:Normally closed

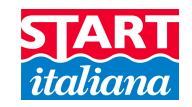

# PROGRAMMING

Into the MicroSD card supplied with the console Maglink 16T you will find the following files:

- Folder *Documentation*: includes Maglink 16T, probes XMT, XMT-SI and XMT-SI-RF technical manuals in Italian and English language
- Folder *FlashMagic*: includes the software needed for the console firmware update and the user instructions, together with the last available firmware version
- Folder Software for console configuration: includes software ConsoleConfig for console configuration updated to the last available version and the multi-language file label\_consoleconfig.txt (important: please keep both files into the same folder in order to allow the language choice into ConsoleConfig software)
- File label\_maglink.txt: necessary for the correct functioning of multi-language configuration inside the console
- Folder USB Driver Maglink: Driver for Windows XP and Windows 7

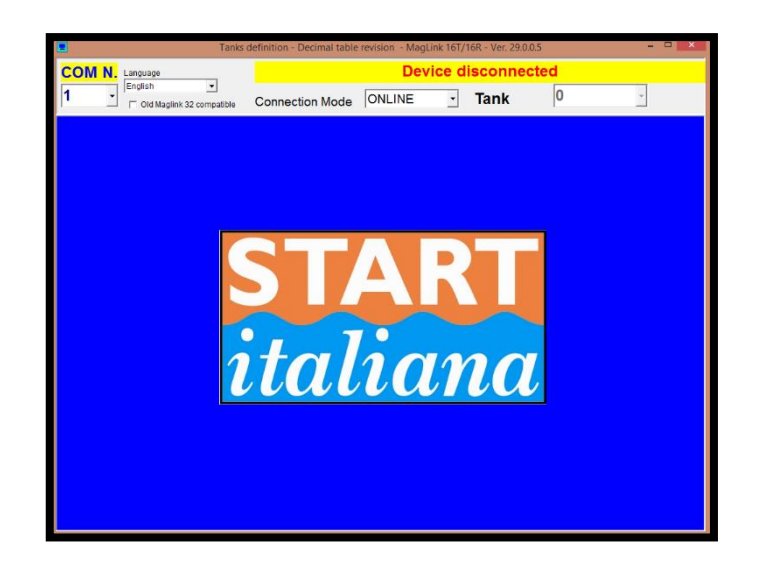

#### USB CONNECTION

Console programming has to be done using USB port or RS232. For USB programming before connecting USB cable to the PC please install the driver included into the folder USB Driver Maglink.

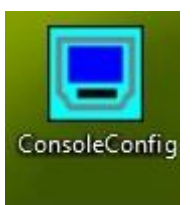

Then connect the console to PC and run Console\_Config program. Direct RS232 is suggested due to some limitation in buffer size of USB which depends on computer itself.

Select COM port.

Select the language for software visualization.

If the COM port is correct, program will start uploading the data from the console.

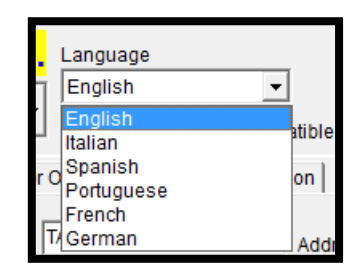

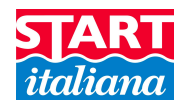

For correct working please select Connection mode **ONLINE**.

|                                                                                                    | Tanks definition - Decim                                                                                                    | al table revision - Mag                                                                                                    | Link 16T/16R - Ver. 30.0                                                                                                    | 0.1.0 - 🗆 🗙                                                                                                    |
|----------------------------------------------------------------------------------------------------|----------------------------------------------------------------------------------------------------|----------------------------------------------------------------------------------------------------|----------------------------------------------------------------------------------------------------|----------------------------------------------------------------------------------------------------|
| COM N. Language                                                                                                    | _                                                                                                    | De                                                                                                    | vice connecte                                                                                                    | ed                                                                                                    |
| 2 Jenglish                                                                                                    | npatible Connection Mo                                                                                                    | ode ONLINE                                                                                                    | - Tank                                                                                                    | 3 - C -                                                                                                    |
| Probe Slave Fuel Sensor ON/OFF                                                                                                    | GPRS Configuration                                                                                                    |                                                                                                    |                                                                                                    |                                                                                                    |
| Description     3 RISCALDAMENTO       Product     Diesel       Total Capacity (I)     97408       Toffset (mm)     0       Z     IFSF - Product Nb       857496       Alarm definition       Alarm HH (mm)     0       Alarm HH (mm)     0       Alarm LL (mm)     0       Alarm Water (mm)     0 | Address         02741           eigth (mm)         6000           ero Water (mm)         100           m)         0           Read history           28/04/2014           m)         0           Probe type           Normal | Relay d       N.1     Not used     Image: Colspan="2">Not used       N.2     Not used     Image: Colspan="2">Not used       N.3     Not used     Image: Colspan="2">Image: Colspan="2">Not used       N.3     Not used     Image: Colspan="2">Image: Colspan="2">Not used       N.4     Not used     Image: Colspan="2">Image: Colspan="2">Not used       N.5     Not used     Image: Colspan="2">Image: Colspan="2">Image: Colspan="2">Not used       N.6     Not used     Image: Colspan="2">Image: Colspan="2">Image: Colspan="2">Not used       N.6     Not used     Image: Colspan="2">Image: Colspan="2">Image: Colspan="2">Not used       N.6     Not used     Image: Colspan="2">Image: Colspan="2">Image: Colspan="2">Not used       N.7     Not used     Image: Colspan="2">Image: Colspan="2">Image: Colspan="2">Not used       N.8     Not used     Image: Colspan="2">Image: Colspan="2">Image: Colspan="2">Image: Colspan="2">Not used | efinition N.17 Not used N.18 Not used N.19 Not used N.20 Not used N.21 Not used N.22 Not used N.23 Not used N.23 Not used N.24 Not used N.25 Not used | System configuration         System       Station       Modern       IFSF         Total channel       3       Total fuel       0         Total slave       0       Total sensors       0         Protocol type       Gilbarco       •         Probe resolution (mm)       0,50         DVD sleep time (min)       5         Unit of measure       mm - It       • |
|                                                                                                    | DVD Offset 0<br>Tank connected<br>Tank - 1<br>Delivery parameter<br>Delta Vol. (l/min) 700<br>Leakage parameter<br>Delta Vol. (dl) 700<br>D: READ_CH03                                                                       | N.10 Not used<br>N.11 Not used<br>N.12 Not used<br>N.13 Not used<br>N.14 Not used<br>N.15 Not used<br>N.16 Not used                                                                                                    | N.26 Not used<br>N.27 Not used<br>N.28 Not used<br>N.29 Not used<br>N.30 Not used<br>N.31 Not used<br>N.32 Not used<br>N.32 Not used                  | Write configuration on device         Configuration Files Directory         1         Save tank configuration on file         Read tank configuration from file         Strapping table         Level (mm)         Volume(l)                                                                                                    |
| Product (mm)     4.544,60       Water (mm)     0,0       Temperature (C°)     15,0       All Functions OK       Write data on device                                                                                                    | R: CH_03_3 RISCALDAMENTO<br>6000_0.0_100.0_006_<br>0.0_0.0_700.0<br>15.0_00_00_00_00_00_00_0<br>0700_00_00_00_00_00_00_00_0<br>_0.0000_857496_                                                                               | 0 _027<br>0.0 0.0<br>0 4544.60 0.00<br>0 00 00 00 00 00<br>0 00 00 00 00 00<br>0 00 0                                                                                                    | 74197408<br>0.00.0<br>0_00_00_00_00_00_0<br>0_00_00_00_00_                                                                                            | Read data from device<br>Write table on device<br>Import table Export table                                                                                                    |

#### For each tank user must set appropriate parameters.

| Tank              | it is possible to select from 1 to 16 available tanks.                                                                                                    |
|-------------------|----------------------------------------------------------------------------------------------------|
| Description       | Description of the tank name which will appear on the display, for example: Diesel                                                                        |
| Address           | Unique serial number written on the probe head.                                                                                                    |
| Product           | select product type contained into the tank where has been installed the level sensor referred to the S.N. selected on the channel.                       |
| Tot. capacity     | Total capacity in liters/gallons of the tank, data provided by the tank strapping table.                                                                  |
| Tank Height:      | height of tanks in mm/inches, data provided by the tank strapping table.                                                                                  |
| Offset:           | Offset product float (-30000 +30000 mm): value shown in mm with $\pm$ 1mm resolution to align the measure of the product float's height.                  |
| Zero Water        | Offset water float (30000 mm): value shown in mm with 1 mm resolution with an absolute value below which the reading of the water float's height is zero. |
| IFSF – Product Nb | numeric code (max 8 digits) used to identify the product                                                                                                  |

**IFSF – Product ND** numeric code (max 8 digits) used to identify the prod

ID/SN DVD and DVD Offset: for future use.

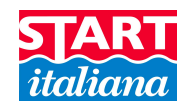

#### ALARM DEFINITION

In the alarm definition section it is possible to set various alarm trip point for each level probe.

| Alarm HH    | very high alarm point in mm/inc.         |
|-------------|------------------------------------------|
| Alarm H     | high alarm point in mm/inc.              |
| Alarm L     | low alarm point in mm/inc                |
| Alarm LL    | very low alarm point in mm/inc.          |
| Alarm Water | presence of water alarm point in mm/inc. |

#### DELIVERY PARAMETER

Minimum delivery detection value for rate lt/min and gallons/inches.

#### LEAKAGE PARAMETER

Minimum Value in liters for the leakage detection.

#### TANK LEVEL

In the Tank level section it is shown the current tank status referred to the selected channel.

| Product (mm/inc) | Product measure as detected by the probe of the selected channel.     |
|------------------|-----------------------------------------------------------------------|
| Water (mm/inc)   | Water measure as detected by the probe of the selected channel.       |
| Temperature (C°) | Product temperature as detected by the probe of the selected channel. |

#### **RELAY DEFINITION**

In this section it is possible to select the activation function of relay from 1 to 32.

The relay can be managed one by one for each channel or groups, one relay for multiple channel.

First 16 relay are mounted into the main board, additional from 17° to 32° relay are located in the expansion slave relay card connected to connector CN6 referred to the bus of the probe on the main board of the console and having address 0. Do not connect the expansion card after BRA-SIP card.

|      | Relay definition |   |      |          |   |  |  |
|------|------------------|---|------|----------|---|--|--|
| N.1  | Not used         | - | N.17 | Not used | - |  |  |
| N.2  | Not used         | - | N.18 | Not used | - |  |  |
| N.3  | Not used         | • | N.19 | Not used | - |  |  |
| N.4  | Not used         | • | N.20 | Not used | - |  |  |
| N.5  | Not used         | • | N.21 | Not used | - |  |  |
| N.6  | Not used         | • | N.22 | Not used | • |  |  |
| N.7  | Not used         | • | N.23 | Not used | • |  |  |
| N.8  | Not used         | • | N.24 | Not used | • |  |  |
| N.9  | Not used         | - | N.25 | Not used | • |  |  |
| N.10 | Not used         | • | N.26 | Not used | • |  |  |
| N.11 | Not used         | • | N.27 | Not used | • |  |  |
| N.12 | Not used         | • | N.28 | Not used | • |  |  |
| N.13 | Not used         | • | N.29 | Not used | • |  |  |
| N.14 | Not used         | • | N.30 | Not used | • |  |  |
| N.15 | Not used         | • | N.31 | Not used | • |  |  |
| N.16 | Not used         | - | N.32 | Not used | - |  |  |

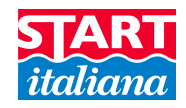

#### WRITE DATA ON DEVICE

This button allows to transfer the information defined on the software of the console. This operation must be repeated for each channel to be settled. If the channel is changed without transferring data to the console those new data will be lost.

#### TANK

Select channel (tank) to be configured.

After connection the rectangle on the right must be green. This shows proper connection.

During data downloading the rectangle becomes red to show communication in progress. At the end of downloading the rectangle must become green again.

#### SYSTEM CONFIGURATION

#### <u>SYSTEM</u>

| Total channel                   | Write the total number of channels from 1 to 16.                                                                                                    | System configuration<br>System Station Modem IFSF                                 |
|---------------------------------|----------------------------------------------------------------------------------------------------|-----------------------------------------------------------------------------------|
| Total fuel                      | for future use                                                                                                    | Total channel 3 Total fuel 0                                                      |
| Total slave                     | for future use                                                                                                    | Total slave 0 Total sensors 0<br>Protocol type Gilbarco 💌                         |
| Total sensors<br>Protocol type: | number of sensors ON-OFF used for man-hole, sump, It is possible to<br>connect up to 16 sensors ON-OFF on the bus. Please pay attention on<br>the maximum connection capacity on a single barrier.<br>Protocol type enabled on the RS232 for management system<br>connection. Common available protocols are: GILBARCO, TOKHEIM,<br>PIGNONE, TOPLEVEL, Probe emulation, RETALIX, DIALOG, ORPAK,<br>TOREX, TLG-SMITHS | Probe resolution (mm) 0,50<br>DVD sleep time (min) 5<br>Unit of measure mm - It v |
| Probe resolution (mm/inc)       | Parameter used for leakage detection. Modify this parameter if false alar                                                                                                    | ms occur.                                                                         |
| DVD sleep time (min)            | for future use                                                                                                    |                                                                                   |
| Unit of measure                 | millimeters-liters or inches-gallons                                                                                                    |                                                                                   |
| <u>STATION</u>                  |                                                                                                    |                                                                                   |
| Station name                    | write the name of the station.                                                                                                    | System configuration                                                              |
| History interval (min)          | Elapsed time for historical writing on the Micro SD card (if inserted<br>into the console). All data, alarms, movements, delivery, leakage are<br>written into a txt file inside the SD card internally located. Configure<br>at 10 minutes in order not to have too many data to be managed<br>which could cause an excessive slow down.                                                                            | System Station Modem Station name                                                 |
| Delivery timer (S)              | Linked to delivery liter/gallons parameter, configure at 60 secs to have liter/min in calculation.                                                                                                    | Vol.Comp. 15<br>Maglink language English 🗨                                        |
| Vol. comp. temp.                | temperature for calculation of the compensated volume. The default value is 15.                                                                                                    |                                                                                   |
| MAGLINK language                | select the console language.                                                                                                    |                                                                                   |

Write data on device

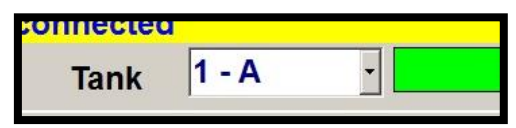

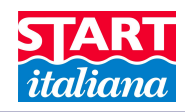

#### MODEM (option available on request)

Modem enabled

activate it only if a GSM modem has been installed.

#### Phone number configuration for SMS

It is possible to select up to 3 telephone numbers to which address the following alert messages:

- console startup
- delivery parameter
- leakage parameter
- change tank status (alarms H, HH, L, LL, Water) both for enabled and disabled alarms

#### IMPORTANTI: write the mobile phone number complete of the area code without spaces. Example: +393331234567 or 00393331234567

#### Connection of the GSM modem

Basic operations:

- 1. Disable the PIN code from the SIM card before insert it into the modem.
- 2. Insert the SIM card into the dedicated slot of the modem
- 3. Power on the console and wait some time to allow to the modem to connect to the GSM network. When connected the GSM signal depth will appear on the display of the console.

The GSM modem will automatically send the alarm messages listed above when occur.

#### Sending SMS to the console

The text of the message sent to the console must include only 3 characters. Important:

- Always write "T" in capital letter
- Always write "0" before the number of the tank from 1 to 9 (for example 01 for tank 1)

T00: shows the status of all connected tanks.

Txx: xx refers to the number of the tank (for example T01) and shows the status of a specific tank.

The console will answer to this message showing the reported values.

Examples:

KIOSK TEST - WARNING. SYSTEM RESTARTED

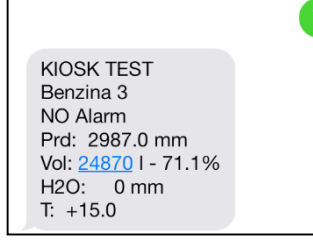

WRITE CONFIGURATION ON DEVICE: allows transfer the information that have been configured into System Configuration section of the software.

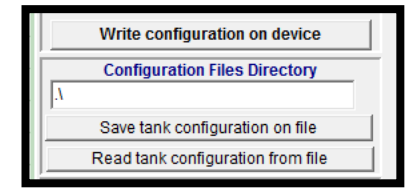

 System configuration
 System configuration

 System | Station | Modem |
 System | Station | Modem |

 Modem enabled
 Image: Constraint of the system | Station | Modem |

 Phone N.
 00393331234567

 Phone N.
 1

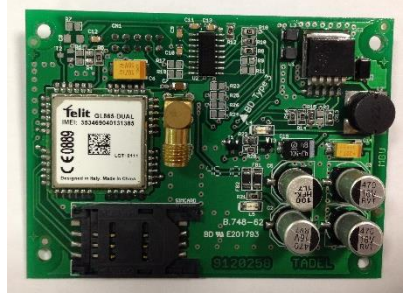

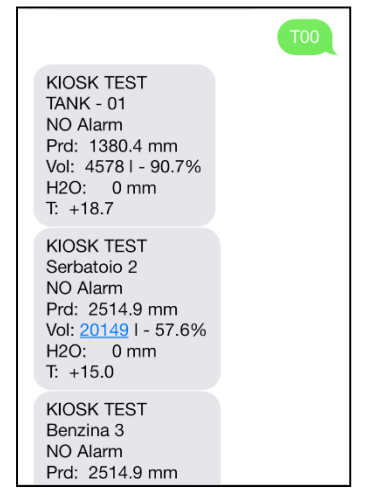

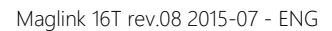

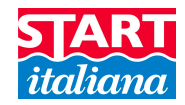

# STRAPPING TABLE

The console has the facility to calculate the volume starting from the height as linear interpolation between two near points. In order to do that operation the strapping table (correspondence mm – lt) must be downloaded into **Strapping table** 

the console. It is necessary to follow few rules in order to download correctly the table into the console:

- Values in millimeters/inches and liters/gallons
- Maximum number of points: 250
- Numbers with decimals have to be written with a dot ( . ) and not with a comma.
- Table has to be written in Excel or Note Pad and saved as .csv or .txt.

The .csv format allows to save the data filled into the Excel table separating them with semicolon symbol ( ; ).

Opening .csv file with Note Pad it will be possible to read data as per the example shown below. Otherwise it is possible to complete the table manually into program Note Pad separating the values with semicolons.

The strapping table cannot be modified once imported into Console Config.

**READ DATA FROM DEVICE** read the current table from the console for the selected channel.

WRITE TABLE ON DEVICE download the table referred to the selected channel, which is shown into the above window.

**IMPORT TABLE** import .txt or .csv file. After the download the table must be visible into the above window. If nothing appears it means that an error occurred into the file format.

**EXPORT TABLE** import .txt or .csv file.

#### Perform this operation for each channel.

It is possible to import the same strapping table for the other channels.

Examples of strapping tables:

| 1 | А    | В   |
|---|------|-----|
| 1 | 0    | 0   |
| 2 | 10   | 19  |
| 3 | 15   | 28  |
| 4 | 20   | 37  |
| 5 | 25   | 53  |
| 6 | 30   | 68  |
| 7 | 35   | 86  |
| 8 | 40   | 104 |
| 9 | 45.5 | 125 |

| 0;0 | ł. |      |
|-----|----|------|
| 10; | 1  | 9    |
| 15; | 2  | 8    |
| 20; | 3  | 7    |
| 25; | 5  | 3    |
| 30; | 6  | 8    |
| 35; | 8  | 6    |
| 40; | 1  | 04   |
| 45. | 5  | ;125 |

.txt

|   | Strapping table       |              |  |  |  |  |  |
|---|-----------------------|--------------|--|--|--|--|--|
|   | Level (mm) Volume (I) |              |  |  |  |  |  |
| × | <del>(</del>          |              |  |  |  |  |  |
|   |                       |              |  |  |  |  |  |
|   |                       |              |  |  |  |  |  |
|   | Read data             | from device  |  |  |  |  |  |
|   | Write table on device |              |  |  |  |  |  |
|   | Import table          | Export table |  |  |  |  |  |

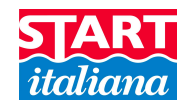

#### PCB SLAVE RELAY CONFIGURATION

It is possible to choose between two types of PCB slave relay cards:

- ATEX slave card with display having 2 lines with 16 characters each one
- Standard slave card with display having 2 lines with 20 characters each one

Each card during the configuration can be associated to one or two tanks depending on how many relays are required to manage the alarm of that tank.

Here below the configuration windows of a single relay card.

A maximum of 4 slave displays can be configured.

| Slave Channel                   |                                                            |                                |         |                                        |  |  |  |
|---------------------------------|------------------------------------------------------------|--------------------------------|---------|----------------------------------------|--|--|--|
| Slave Address bt_s1 (           | Slave Address bt_s1 Channel associated 🔽 Column on display |                                |         |                                        |  |  |  |
| Indirizzo Associato 1 [bt_pro   | Indirizzo Associato 1 bt_probe1 Indirizzi dei Serbatoi     |                                |         |                                        |  |  |  |
| Channel 1<br>Product level (mm) |                                                            | Relay definition<br>Alarm type | Channel | Channel 2<br>Livello del prodotto (mm) |  |  |  |
| Product Volume (I)              |                                                            | N.1 d41                        | -       | Volume del prodotto (l)                |  |  |  |
| Ullage 95%(l)                   |                                                            | N.2 ComboBox1                  | -       | Ullage 95%(l)                          |  |  |  |
| Product weigth (Kg)             |                                                            | N.3 ComboBox1                  | •       | Peso del Prodotto (Kg)                 |  |  |  |
| Temperature (C*)                |                                                            | N.4 ComboBox1                  | •       | Temperatura Media (C°)                 |  |  |  |
| Product volume at 15° (I)       |                                                            |                                |         | Volume del prodotto a 15° (l)          |  |  |  |
| Water level (mm)                |                                                            |                                |         | Livello dell'acqua (mm)                |  |  |  |
| Water volume (I)                |                                                            | Write data                     |         | Volume dell'acqua (l)                  |  |  |  |
|                                 |                                                            |                                |         |                                        |  |  |  |
| ,                               |                                                            |                                |         | ,                                      |  |  |  |

| • | Slave address              | address of the relay card that appears on the display during the start-up. Please refer to<br>the manual of the relay card to set the address. It is not possible to have two boards<br>with the same address connected on the bus, otherwise generalized transmission errors<br>may occur.                                                                                                    |
|---|----------------------------|----------------------------------------------------------------------------------------------------|
| • | Number of associated chann | els the relay card can be associated to one or two channels (probes) depending on the requirements.                                                                                                    |
| • | Number of columns on the c | lisplay 16 or 20 characters as explained above.                                                                                                    |
| • | Associated address 1       | select the address of the probe that has to be associated to the first channel of the relay card.                                                                                                    |
| • | Associated address 2       | select the address of the probe that has to be associated to the second channel of the relay card. In case the number of associated channels is 1, this setting is overlooked.                                                                                                    |
| • | Channel visualization 1    | if relay boards are equipped with a display, choose the lengths referred to the first<br>channel to be visualized. If the board is one channel configured, both lines on the<br>display are used for that channel and lengths are shown cyclically. If the board is two<br>channels configured, the top line will show the lengths referred to the first channel and<br>the bottom line will show the lengths referred to the second one. If more lengths are<br>selected, they will be shown cyclically. |
| • | Channel visualization 2    | if relay boards are equipped with a display, choose the lengths referred to the second<br>channel to be shown. If the board is one channel configured, these settings will be<br>ignored.                                                                                                    |
| • | Relay definition           | 4 relay present on the board can be configured freely. The alarm thresholds can be defined into the alarm configuration.                                                                                                    |
|   | • Alarm type               | select alarm type for relay activation.                                                                                                    |
|   | • Channel                  | select the channel to whom the relay will be associated.                                                                                                    |

- Write data
- save the changes made.

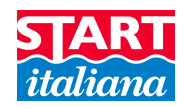

# **ON-OFF SENSOR CONFIGURATION**

This section allows to configure up to 16 on-off sensors connected on the same bus of the probe. Here is available the sensor number configured into the System Configuration at section Sensor number.

| COM N. Language                                                                                                    | l table revision – MagLi                             | ink 16T/16R - ¥er. 29.1.0.6                                                                          | De     | vice | connect | ed    | ×ם_<br>• |
|----------------------------------------------------------------------------------------------------|------------------------------------------------------|----------------------------------------------------------------------------------------------------|--------|------|---------|-------|----------|
| 4 Control Control Cont | aglink 32 compatible                                 | Connection Mode                                                                                      | ONLINE | •    | Tank    | 1 - A |          |
| Sensor ON/OI                                                                                                    | FF                                                   | T                                                                                                    |        |      |         |       |          |
| Description<br>Address                                                                                                    | txt_sn_des<br>d2                                     | C<br>frite data                                                                                      |        |      |         |       |          |
|                                                                                                    | D: READ<br>R: RS:1<br>-1_00_0<br>00<br>0_<br>D: READ | _SYSTEM<br>6_1_0_00010_00_0060_<br>0.50_<br>_2011_10_13_18_40_32_(<br>103_05_00_00_<br>1_00<br>_CH01 | 5_     | -1_  |         |       |          |

Select the sensor to be configured, write the description that will appear on the display and sensor address.

Be sure that their addresses are unique and that the maximum capacity of the barrier to which the sensors are connected is not exceeded.

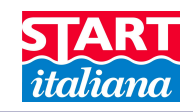

# USER PANEL

The user panel has 6 keys:

LEFT

**RETURN / ESC** 

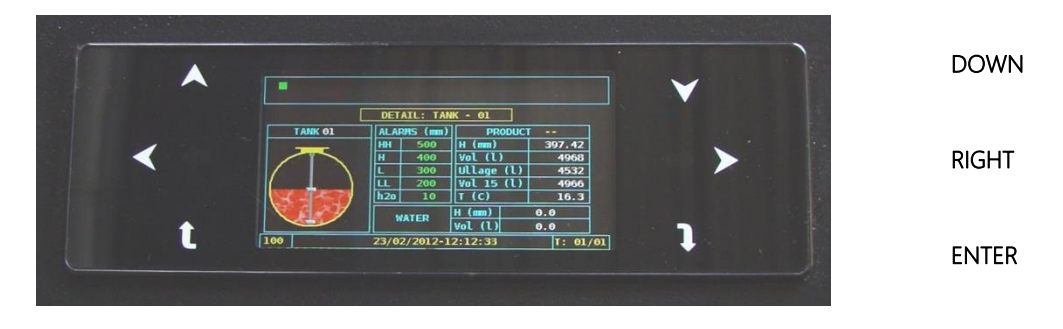

These are soft keys, for each key pressed a beep is alerted.

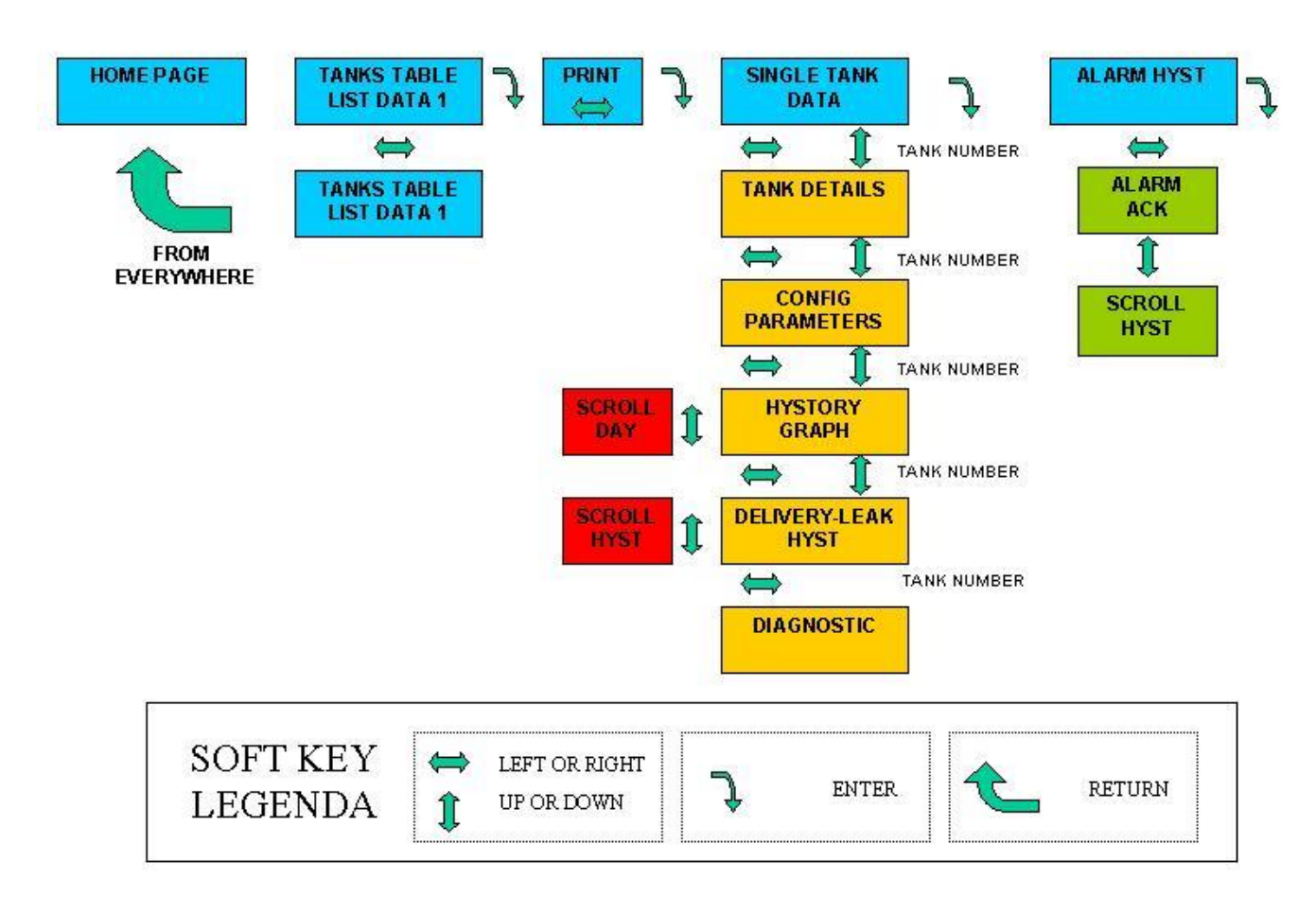

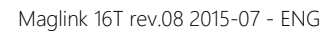

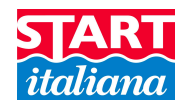

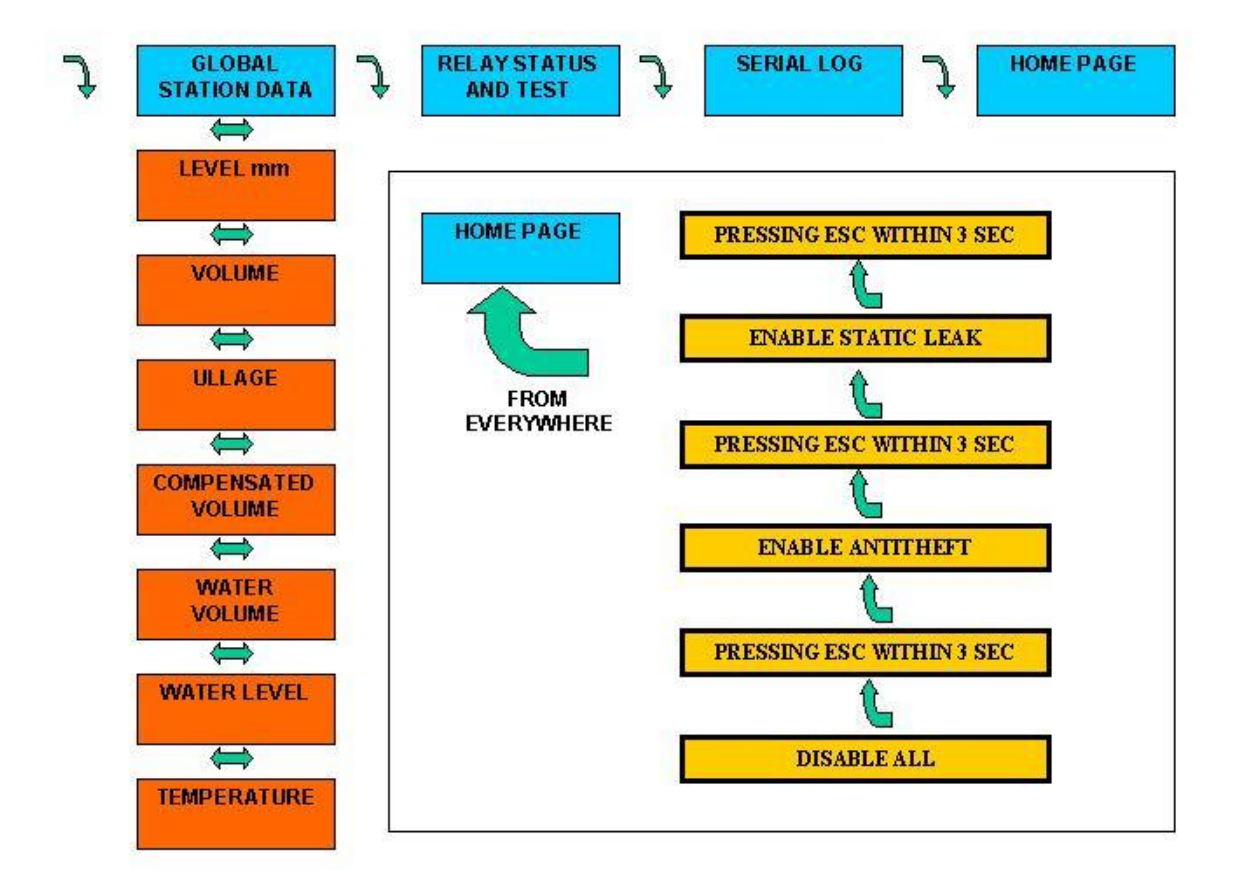

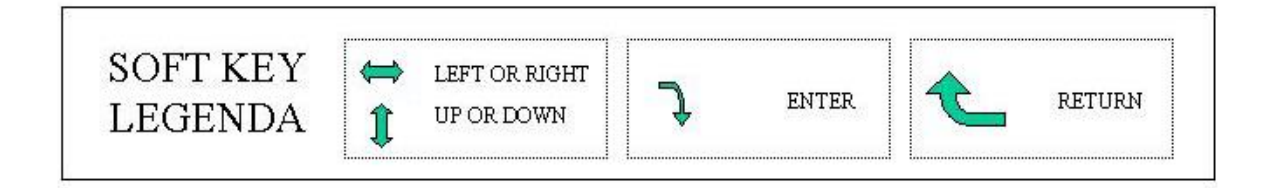

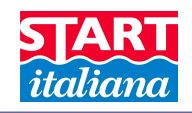

# DISPLAY PAGES

#### HOME PAGE

The first page will be displayed for few seconds at power up, showing the main system information such as:

- Firmware version
- Total number of channels enabled
- Number of configured slaves
- Number of ON-OFF sensors enabled
- Selected protocol
- Date and time

In all pages on the top of the display there is a section with some rectangles showing the status of each tank.

Possible colors are:

- White: probe not answering
- Green: no alarm
- Red: grave alarm, check the alarm page showing the typology
- Yellow: not grave alarm, check the alarm page showing the typology
- Violet: leakage alarm occurs.

In all pages on the bottom of the display the following information are shown:

- Page number for reference
- Date and time
- Real time polling cycle
- GSM signal if modem is installed
- Leakage detection if activated
- Anti-theft function if activated

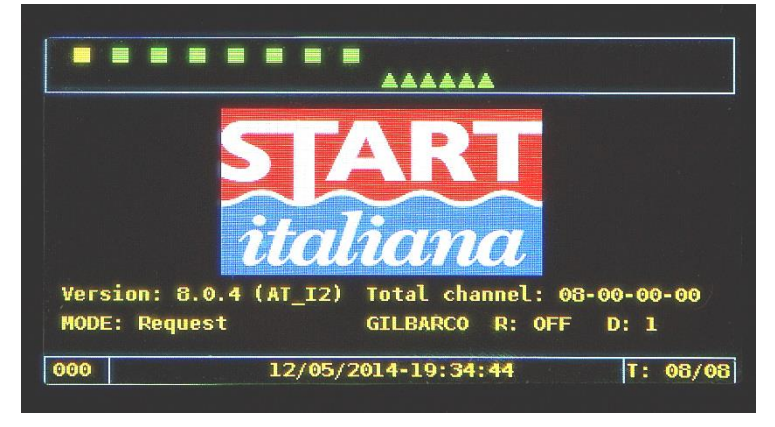

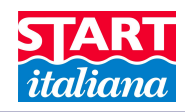

#### Measurement unit L / MM

#### LEGENDA:

Addr. = probe address Lt / mm Prod = product liters / mm Lt / mm water = water liters / mm Temp = temperature H (mm) = float height in mm

*Vol (L)* = volume in liters

Ullage = missing liters to reach maximum capacity of the tank

*Vol 15 (L)* = compensated volume at 15  $^{\circ}$ C

T(C) = temperature measured by the sensor

After few seconds the console shows the general page where the list of all tanks is displayed.

|    |       |         | <u>له</u> | LAAA/   |           |  |
|----|-------|---------|-----------|---------|-----------|--|
|    |       | KIOSK 1 | EST STATI | ON - T/ | NK LIST   |  |
| T  | Addr. | mm Prod | mm Water  | Status  | Last Answ |  |
| 01 | 02739 | 4385.2  | 633       | 12      | 19:38:33  |  |
| 02 | 02740 | 2587.0  | 0         | 0       | 19:38:33  |  |
| 03 | 02741 | 2987.0  | 0         | 0       | 19:38:34  |  |
| 04 | 02742 | 767.3   | 0         | 0       | 19:38:34  |  |
| 05 | 02743 | 203.0   | 0         | 0       | 19:38:35  |  |
| 06 | 02744 | 79.2    | 0         | 0       | 19:38:35  |  |
| 07 | 02745 | 534.7   | 0         | 0       | 19:38:36  |  |

Pressing LEFT and RIGHT keys it is possible to switch between pages to see the other values.

Last Answ shows the time in which the last answer from the probe has been received.

|    |       |         | <b>A</b> , |         |          |  |
|----|-------|---------|------------|---------|----------|--|
|    |       | KIOSK T | EST STATI  | 0N - T/ | ANK LIST |  |
| T  | Addr. | l Prod  | l Water    | Temp    | Ullage   |  |
| 01 | 02739 | 71087   | 10163      | 18.7    | 26321    |  |
| 02 | 02740 | 41817   | 0          | 15.0    | 55591    |  |
| 03 | 02741 | 48297   | 0          | 15.0    | 49111    |  |
| 04 | 02742 | 6138    | 0          | 15.0    | 91270    |  |
| 05 | 02743 | 1624    | 0          | 15.0    | 95376    |  |
| 06 | 02744 | 792     | 0          | 15.0    | 96208    |  |
| 07 | 02745 | 5347    | 0          | 15.0    | 91653    |  |

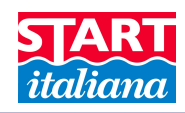

#### Measurement unit INCHES / GALLONS

#### LEGENDA:

Addr. = probe address

*G / inc Prod* = product gallons / inches

G / inc water = water gallons / inches

*Temp* = temperature

H(inc) = float height in inches

*Vol (G)* = volume in gallons

Ullage = missing gallons to reach maximum capacity of the tank

Vol 15 (G) = compensated volume at 15 °C

T(C) = temperature measured by the sensor

|    |       |         | <b>A</b> . |         | <u> </u>  |  |
|----|-------|---------|------------|---------|-----------|--|
|    |       | KIOSK T | EST STATI  | ON - T# | NK LIST   |  |
| T  | Addr. | in Prod | in Water   | Status  | Last Answ |  |
| 01 | 02739 | 230.8   | 0          | 7       | 21:51:20  |  |
| 02 | 02740 | 127.8   | 0          | 0       | 21:51:20  |  |
| 03 | 02741 | 117.6   | 0          | 0       | 21:51:21  |  |
| 04 | 02742 | 30.2    | 0          | 0       | 21:51:21  |  |
| 05 | 02743 | 8.0     | 0          | 0       | 21:51:22  |  |
| 06 | 02744 | 3.1     | 0          | 0       | 21:51:22  |  |
| 07 | 02745 | 21.1    | 0          | 0       | 21:51:19  |  |

Pressing LEFT and RIGHT keys it is possible to switch between pages to see the other values.

Last Answ shows the time in which the last answer from the probe has been received.

|    |       |          | <b>A</b> . | AAAA    | ¥        |  |
|----|-------|----------|------------|---------|----------|--|
|    |       | KIOSK T  | EST STATI  | ON - T/ | ANK LIST |  |
| Т  | Addr. | gal Prod | gal Water  | Тетр    | Ullage   |  |
| 01 | 02739 | 3647     | 0          | 18.7    | 93761    |  |
| 02 | 02740 | 1978     | 0          | 15.0    | 95430    |  |
| 03 | 02741 | 1813     | 0          | 15.0    | 95595    |  |
| 04 | 02742 | 242      | 0          | 15.0    | 97166    |  |
| 05 | 02743 | 64       | 0          | 15.0    | 96936    |  |
| 06 | 02744 | 31       | 0          | 15.0    | 96969    |  |
| 07 | 02745 | 211      | 0          | 15.0    | 96789    |  |

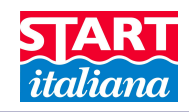

Pressing ENTER key print page is displayed:

|       | KIOSK TEST STATION - PRINT VALUE     |
|-------|--------------------------------------|
|       |                                      |
|       |                                      |
|       |                                      |
| DDECC | LEET RUTTON TO DRINT TANK STILLATION |
| PRESS | LEFT BUTTON TO PRINT TANK SITUATION  |
| PRESS | LEFT BUTTON TO PRINT TANK SITUATION  |
| PRESS | LEFT BUTTON TO PRINT TANK SITUATION  |

It is possible to print also bringing the 12V on terminal 6 of connector CN10 in case of remote printer management for a maximum distance of 15 meters.

Pressing ENTER key again the page of a single tank is displayed:

|         | DETAIL: | 2 AUT   | TRAZIONE   | ]       |  |
|---------|---------|---------|------------|---------|--|
| TANK 02 | ALARM   | IS (mm) | PRODUC     | T       |  |
|         | HH      | 0       | H (mm)     | 2587.00 |  |
|         | H       | 0       | Vol (l)    | 41817   |  |
| /       | L       | 0       | Ullage (l) | 55591   |  |
| 1 N     | LL      | 0       | Vol 15 (l) | 41817   |  |
|         | H20     | 0       | т (с)      | 15.0    |  |
|         | 10.0    | тер     | H (mm)     | 0.0     |  |
|         |         | HER     | Vol (l)    | 0.0     |  |
| L00     | 12/05,  | /2014-1 | 9:41:03    | T: 04/  |  |

Pressing UP and DOWN keys the tanks data are displayed in sequence.

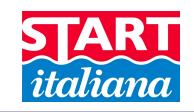

Pressing LEFT and RIGHT keys tank configuration details are displayed.

|               | DETAIL: 2 A | UTOTRAZIONE |          |
|---------------|-------------|-------------|----------|
| Probe Address | 02740       | Conversi    | on table |
| Canacity (1)  | 97408       |             | 1        |
|               |             | 0.00        | 0.00     |
| Max Height (m | n 6000      | 50.00       | 800.00   |
| Offset (mm)   | 27.0        | 100.00      | 1528.00  |
| 7 1120 ()     |             | 150.00      | 2338.00  |
| Zero HZV (mm) | 45.0        | 200.00      | 3148.00  |
| Dlv. Vol. (l) | 700.0       | 250.00      | 3958.00  |
| lookago (dl)  | 70 0        | 300.00      | 4768.00  |

Pressing UP and DOWN keys it is possible to scroll to display all the 250 linearization points.

| Probe Address. = probe address               | Offset (mm) = difference between dipstick and   |
|----------------------------------------------|-------------------------------------------------|
| Capacity $(L)$ = total capacity of the tank  | measure detected by the probe                   |
| Max Height (mm) = maximum height of the tank | <i>Dlv. Vol (L)</i> = minimum range value l/min |
| Zero H2O (mm) = zero water                   | Leakage(L) = leakage                            |

Pressing LEFT or RIGHT keys historical daily tank graph are displayed:

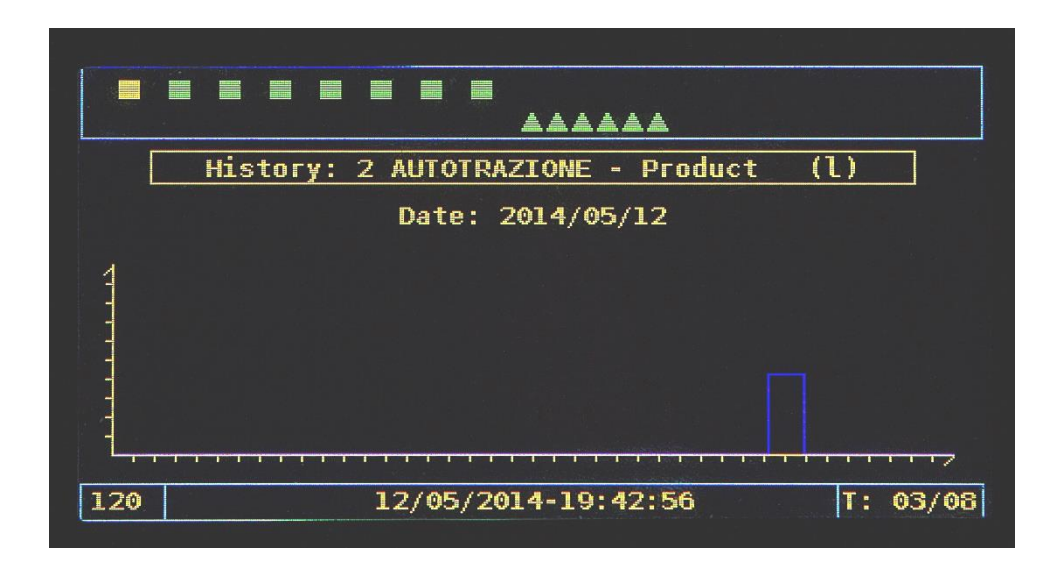

Pressing UP and DOWN the day will be changed.

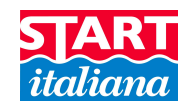

Pressing LEFT and RIGHT keys probe diagnostics is displayed:

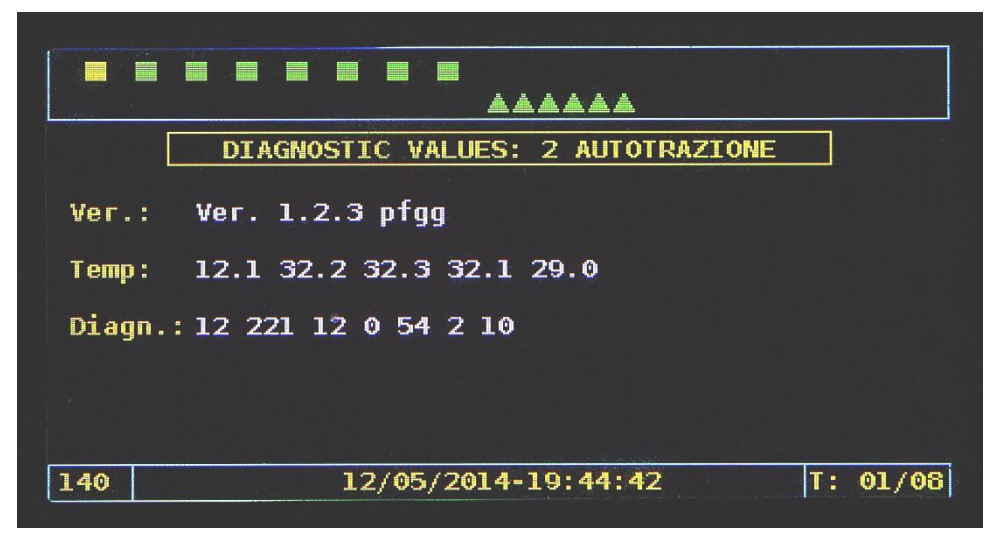

Pressing LEFT or RIGHT keys tank Liter / gallons movement is displayed:

- Delivery are displayed with white lines
- Leakage are displayed with red lines

These data are retrieved from the SD card.

|                                 |       | AAAAA/ |        |      |  |
|---------------------------------|-------|--------|--------|------|--|
| LITER MOVEMENTS: 2 AUTOTRAZIONE |       |        |        |      |  |
| Date / Time                     | Start | End l  | l tot  | time |  |
| 2014/05/07-15:53                | 49595 | 42955  | -6640  | 15   |  |
| 2014/05/07-15:20                | 37878 | 61537  | 23659  | 3    |  |
| 2014/05/07-09:45                | 41817 | 29617  | -12200 | 19   |  |
| 2014/04/30-10:47                | 41817 | 16787  | -25031 | 53   |  |
| 2014/04/23-15:48                | 77030 | 71703  | -5327  | 18   |  |
| 2014/04/18-03:42                | 66785 | 67303  | 518    | 464  |  |
| 2014/04/17-19:58                | 66259 | 66774  | 515    | 136  |  |
| 014/04/17-17:42                 | 66233 | 66233  | 0      | 0    |  |

Pressing ENTER key the data history of the alarms is displayed:

|                  | - James and the second |            | a de la companya de la companya de la companya de la companya de la companya de la companya de la companya de l |
|------------------|------------------------|------------|----------------------------------------------------------------------------------------------------|
|                  | ALAF                   | RM LIST    |                                                                                                    |
| Date/Time        | TANK                   | ALARM      | Туре                                                                                                    |
| 12/05/2014 19:02 | 01                     | H20 + HIGH | ACK                                                                                                    |
| 12/05/2014 19:01 | 04                     | NO LINK    | CLEAR                                                                                                    |
| 12/05/2014 19:01 | 03                     | NO LINK    | CLEAR                                                                                                    |
| 12/05/2014 19:01 | 02                     | NO LINK    | CLEAR                                                                                                    |
| 12/05/2014 19:01 | 01                     | H20 + HIGH | NEW                                                                                                    |
| 12/05/2014 19:01 | 01                     | NO LINK    | CLEAR                                                                                                    |
| 12/05/2014 19:01 | 08                     | NO LINK    | CLEAR                                                                                                    |
| 12/05/2014 19:01 | 07                     | NO LINK    | CLEAR                                                                                                    |

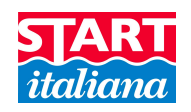

When an alarm occurs a discontinuous beep is alerted and the event is stored into the SD card. Alarms need to be acknowledged, pressing ESC key. This action will store the ACK event into the SD card and the sound will be cleared.

If the alarm is restored by itself the beep will finish and the event will be stored into the SD card.

Lines can be of 3 different colors:

- RED: alarm occurs NEW
- YELLOW: alarm acknowledge ACK
- GREEN: alarm cleared CLEAR

With UP and DOWN keys the alarm list is scrolled showing the last 150 stored alarms.

But there is no limit to the alarm stored into the SD card.

Date, time, tank number, alarm code and status are stored into the SD card.

| 01 | No Probe Link     | Probe not answering, check address or cabling                                                                                    |
|----|-------------------|----------------------------------------------------------------------------------------------------|
| 02 | High              | Product level is over value H but under value HH if different from 0                                                             |
| 03 | Low               | Product level is under value L but over value LL if different from 0                                                             |
| 04 | Out of Range      | Product level is over the last value of the strapping table. It is not possible to calculate the volume because data are missing |
| 05 | Probe             | Probe is answering without valid measure. Check floats, bendings                                                                 |
| 06 | High High         | Product level is over HH value                                                                                                   |
| 07 | Low Low           | Product level is under LL value                                                                                                  |
| 10 | Water             | Water level is above the set value                                                                                               |
| 00 | No alarm          | No alarm                                                                                                    |
| 12 | Water + High      | Water alarm + High product alarm combination                                                                                     |
| 13 | Water + Low       | Water alarm + Low product alarm combination                                                                                      |
| 16 | Water + High High | Water alarm + High High product alarm combination                                                                                |
| 17 | Water + Low Low   | Water alarm + Low Low product alarm combination                                                                                  |

#### Alarm codes listed as follow:

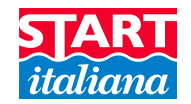

|                     |       |          | entenne entenne entenne entenne |         |
|---------------------|-------|----------|---------------------------------|---------|
|                     | DETA  | IL: 1 A  | GRICOLO                         |         |
| TANK 01             | ALAF  | RMS (mm) | PRODU                           | ICT ==  |
| Provide Science (1) | HH    | 5000     | H (mm)                          | 3226.80 |
|                     | H     | 4000     | Vol (l)                         | 52205   |
|                     | L     | 800      | Ullage (l                       | ) 45203 |
|                     | LL    | 700      | Vol 15 (l                       | ) 52047 |
|                     | H20   | 500      | т (с)                           | 18.7    |
| 3 A & Y             |       | IATER    | H (mm)                          | 188.0   |
|                     | WATER |          | Vol (1)                         | 2953.6  |

When an alarm occurs into the tank detail display, the alarm field will change background color to show which is the alarm as shown below:

|         | AA.          |            |         |
|---------|--------------|------------|---------|
|         | DETAIL: 1 AG | GRICOLO    |         |
| TANK 01 | ALARMS (mm)  | PRODUCT    |         |
|         | HH 5000      | H (mm)     | 4385.20 |
|         | H 4000       | Vol (l)    | 71087   |
|         | L 800        | Ullage (l) | 26321   |
|         | LL 700       | Vol 15 (l) | 70872   |
|         | H20 500      | т (с)      | 18.7    |
|         | WATED        | H (mm)     | 633.0   |
|         | WATER        | Vol (1) 10 | 0162.6  |

To clear an alarm it is enough to press ESC key. Please pay attention to not activate neither leakage or antitheft.

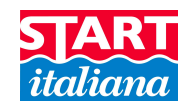

### **RELAY TEST MODE**

Into this page it is possible to test relay manually to verify the functionality.

Please follow the instructions on the screen.

Relay is RED when activated otherwise it is GREEN when not activated.

|     |    |       |       |    |      |     |       |           |          | a an an an an an an an an an an an an an |            |         |
|-----|----|-------|-------|----|------|-----|-------|-----------|----------|------------------------------------------|------------|---------|
|     |    |       |       |    |      |     |       | <u>LA</u> | <b>A</b> |                                          |            |         |
|     |    |       |       |    | REL  | AY  | SITU. | ATIC      | N        |                                          |            |         |
|     | R. | 01    |       | R. | 09   |     |       | R.        | 17       |                                          | R.         | 25      |
|     | R. | 02    |       | R. | 10   |     | 11730 | R.        | 18       |                                          | R.         | 26      |
|     | R. | 03    |       | R. | 11   |     |       | R.        | 19       |                                          | R.         | 27      |
|     | R. | 04    |       | R. | 12   |     |       | R.        | 20       |                                          | <b>R</b> . | 28      |
|     | R. | 05    |       | R. | 13   |     |       | R.        | 21       |                                          | R.         | 29      |
|     | R. | 06    |       | R. | 14   |     |       | R.        | 22       |                                          | R.         | 30      |
|     | R. | 07    |       | R. | 15   |     |       | R.        | 23       |                                          | R.         | 31      |
|     | R. | 08    |       | R. | 16   |     |       | <b>R.</b> | 24       |                                          | R.         | 32      |
|     |    |       | Press | RI | GHT  | but | ton   | for       | test     | mode                                     |            |         |
| 400 |    | e v e |       | 12 | 2/05 | /20 | 14-1  | 9:46      | i:57     |                                          | T          | : 06/08 |
|     |    |       |       |    |      |     |       |           |          |                                          |            |         |

Out of this page the relay functions are automatically set back to their normal working.

| and the second |            |    |     |               |            | un constant de |       | <b>AA</b> <i>i</i> | LAA        |      | ()<br>Na sanata na sanata na sanata na sanata |    |            |      |
|----------------|------------|----|-----|---------------|------------|----------------|-------|--------------------|------------|------|-----------------------------------------------|----|------------|------|
|                |            |    |     | REI           | _AY        | SI             | FUAT: | ION                | - T        | EST  | MODE                                          |    |            |      |
|                | R.         | 01 |     |               | R.         | 09             |       |                    | R.         | 17   |                                               |    | <b>R</b> . | 25   |
|                | R.         | 02 |     |               | R.         | 10             |       |                    | R.         | 18   |                                               |    | R.         | 26   |
|                | R.         | 03 |     |               | R.         | 11             |       |                    | R.         | 19   |                                               |    | R.         | 27   |
|                | R.         | 04 |     |               | R.         | 12             |       |                    | R.         | 20   |                                               |    | R.         | 28   |
|                | R.         | 05 |     |               | R.         | 13             |       |                    | <b>R</b> . | 21   |                                               |    | R.         | 29   |
|                | <b>R</b> . | 06 |     |               | <b>R</b> . | 14             |       |                    | R.         | 22   |                                               |    | R.         | 30   |
|                | R.         | 07 |     |               | <b>R</b> . | 15             |       |                    | R.         | 23   |                                               |    | <b>R</b> . | 31   |
|                | <b>R</b> . | 08 |     |               | <b>R</b> . | 16             |       |                    | <b>R</b> . | 24   |                                               |    | <b>R</b> . | 32   |
|                |            |    | RIG | iHT           | to         | cha            | ange  | - E                | MTE        | R f  | ог ех:                                        | it |            | 0    |
| 410            |            |    |     | Alland during | 12         | / 05           | /201  | 4-1                | 9:48       | 3:30 |                                               |    | T          | 03/0 |

On the top of the page, if the slave relay card is connected, please verify that information PCB SLAVE RELAY – OK is present.

Note: when slave relay card is connected during the installation please check proper communication using Relay test functionality.

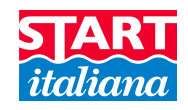

# EXTERNAL ALARMS

#### IMPORTANT: be sure to set DIPSW 2 to ON.

Up to 6 external alarms are available.

+12V is needed to activate the alarm. Each alarm is represented by a green triangle which becomes red when the alarm occurs, yellow if acknowledged.

|                  | ALAF | RMLIST      |       |  |  |  |  |  |
|------------------|------|-------------|-------|--|--|--|--|--|
| Date/Time        | TANK | ALARM       | Туре  |  |  |  |  |  |
| 12/05/2014 22:21 | -    | ALARM SEN.2 | NEW   |  |  |  |  |  |
| 12/05/2014 22:21 | 01   | H20 + HIGH  | ACK   |  |  |  |  |  |
| 12/05/2014 22:20 | 01   | H20 + HIGH  | NEW   |  |  |  |  |  |
| L2/05/2014 22:20 | 01   | HIGH        | CLEAR |  |  |  |  |  |
| 12/05/2014 22:20 | 01   | HIGH        | NEW   |  |  |  |  |  |
| 12/05/2014 22:20 | 01   | H20 + HIGH  | CLEAR |  |  |  |  |  |
| 12/05/2014 22:20 | 01   | H20 + HIGH  | NEW   |  |  |  |  |  |
| 2/05/2014 22:20  | 01   | HIGH        | CLEAR |  |  |  |  |  |

Press ESC key to acknowledge current alarms.

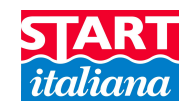

# **ON-OFF SENSORS**

This page displays the status of the external ON-OFF sensors connected to the console is displayed.

| ON/OFF SENSOR - ALARM 08 |                |  |  |  |  |  |  |  |
|--------------------------|----------------|--|--|--|--|--|--|--|
| START_ITALIANA - SE      | ENSOR LIST     |  |  |  |  |  |  |  |
| S Addr. Descr            | Status         |  |  |  |  |  |  |  |
| 01 00015 Pozzetto 1      | NO LINK        |  |  |  |  |  |  |  |
| 02 00016 Pozzetto 2      | NO LINK        |  |  |  |  |  |  |  |
| 03 00017 Erogatore 1     | NO LINK        |  |  |  |  |  |  |  |
| 04 00018 Erogatore 2     | NO LINK        |  |  |  |  |  |  |  |
| 05 00019 Pozzetto 3      | NO LINK        |  |  |  |  |  |  |  |
| 06 00020 Erogatore 3     | NO LINK        |  |  |  |  |  |  |  |
| 07 00021 Pozzetto 4      | NO LINK        |  |  |  |  |  |  |  |
| 500 20 (02 (201 2 2 0    |                |  |  |  |  |  |  |  |
| 29/02/2012-16:           | 14:14 SE:04/08 |  |  |  |  |  |  |  |

The status could be:

NO LINK

OK

ALARM

On the top of the display it is displayed the number of external sensors in alarm so in order to allow to have always the current status available.

If an alarm related to ON-OFF sensors occurs, the number of sensors in alarm is displayed.

A beep is alerted by the console and can be cleared pressing the RETURN button from each page.

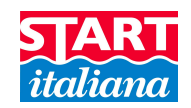

# STATIC LEAK DETECTION CONTROL

If SD card is not present this function is disabled.

From the home page if UP/DOWN/ENTER keys are pressed in sequence the Static Leak detection is enabled.

To disable press UP/DOWN /ESC keys in sequence from the home page.

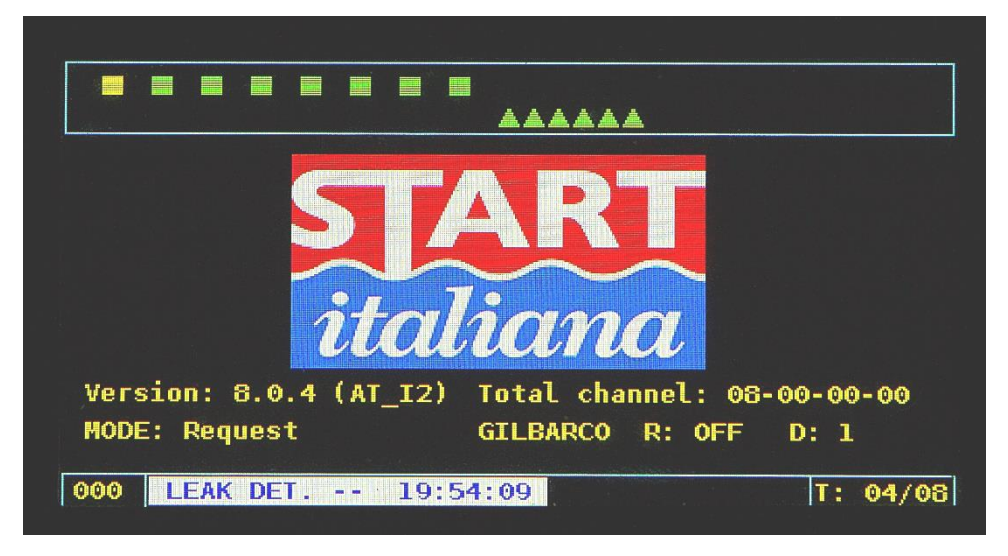

Leak detection procedure is based on an algorithm which monitors the tank. It is mandatory that no external movements occur during the activation period.

Result will be available at least after 2 hours after the activation.

If leakage occurs after 2 hours Relay nr. 1 will be activated for 1 second.

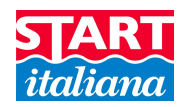

# ANTI-THEFT DETECTION CONTROL

If the SD card is not present this function is disabled.

Antitheft can be managed through DIPSW3 to allow the activation through the front panel or through the input.

#### If managed through front panel:

From the home page if LEFT/RIGHT/ENTER keys are pressed in sequence the Anti-theft detection is enabled. To disable press again from the home page LEFT/RIGHT/ESC keys in sequence.

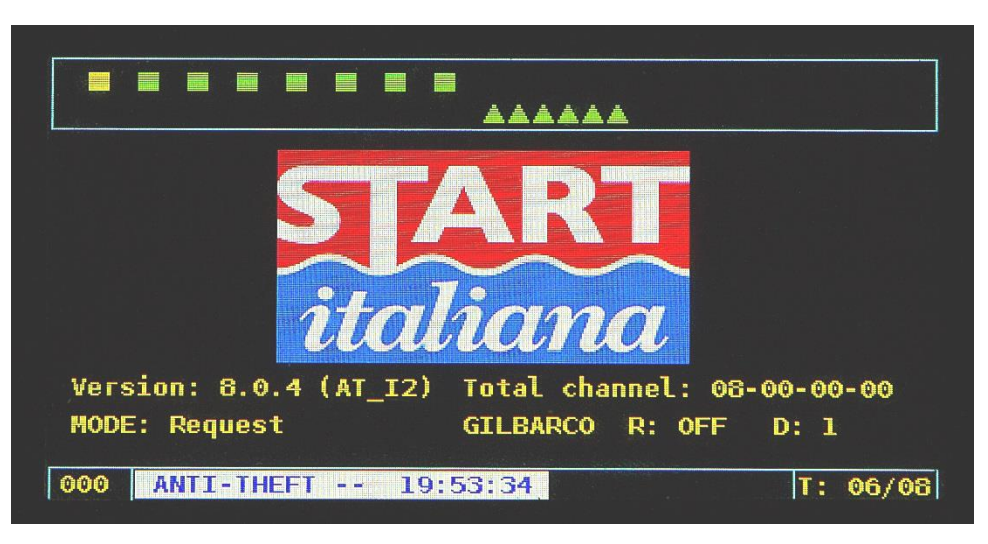

If managed through the input:

- giving 12V on Input 2 antitheft is enabled;
- giving 0V on Input 2 antitheft is disabled.

This functionality allows to connect the Console to a general existing antitheft system in order to manage activation/deactivation together with the equipment itself.

After 10-15 minutes the system is active and if alarm occurs Relay nr. 1 will be activated for 1 second.

#### **UART LOGGER**

This page displays the activity of the serial port for diagnostic purposes.

|     |    | UART LOGGER: ALL PORTS    |  |  |  |  |  |  |  |  |
|-----|----|---------------------------|--|--|--|--|--|--|--|--|
| 2   | TX | A 00000=000000000000000=  |  |  |  |  |  |  |  |  |
| 2   | TX | A 00000=000000000000000=  |  |  |  |  |  |  |  |  |
| 2   | ТΧ | A 00000=000000000000000=  |  |  |  |  |  |  |  |  |
| 0   | RX |                           |  |  |  |  |  |  |  |  |
|     |    |                           |  |  |  |  |  |  |  |  |
|     |    |                           |  |  |  |  |  |  |  |  |
|     |    |                           |  |  |  |  |  |  |  |  |
|     |    |                           |  |  |  |  |  |  |  |  |
| 101 | 0  | 12/05/2014-19:48:50 T: 03 |  |  |  |  |  |  |  |  |

# SAFETY INSTRUCTIONS

"Safety Instruction" attached.

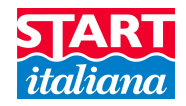

# 

|                                                                                  |                                                                                                    |                                                                                                    | CE                                                                                                    |
|----------------------------------------------------------------------------------|----------------------------------------------------------------------------------------------------|----------------------------------------------------------------------------------------------------|----------------------------------------------------------------------------------------------------|
| C                                                                                | onsorzio Europeo Certificazione                                                                                                    |                                                                                                    | Organismo Notificato n. 1131                                                                                                    |
|                                                                                  |                                                                                                    |                                                                                                    |                                                                                                    |
|                                                                                  |                                                                                                    |                                                                                                    | (Ex)                                                                                                    |
| 1]                                                                               | CERTIFICATO DI ESA<br>EC-TYPE EXAMINATION                                                                                                    | AME CE DEL TIPO (AII.<br>ON CERTIFICATE (Annex III)                                                                                                    | . III)                                                                                                    |
| 2]                                                                               | Apparecchio o Sistema di Prote                                                                                                    | ezione inteso per l'uso                                                                                                    | in atmosfere                                                                                                    |
|                                                                                  | Equipment or Protective Systems Intended for use                                                                                                    | in Potentially Explosive Atmosp                                                                                                    | heres, Directive 94/9/EC                                                                                                    |
| 31                                                                               | Certificato di Esame CE del Tipo numero:                                                                                                    | 14/2010 -AET637                                                                                                    |                                                                                                    |
| 0]                                                                               | EC-Type Examination Certificate number                                                                                                    |                                                                                                    |                                                                                                    |
| 4]                                                                               | Apparecchio o Sistema di Protezione:<br>Equipment or Protective System                                                                                                    | Barriera a sicurezza intri<br>BRA-SI e BRA-2SIP                                                                                                    | nseca Tipo BRA-SIP,                                                                                                    |
|                                                                                  |                                                                                                    | Intrinsic safety barrier type BRA-S                                                                                                    | SIP, BRA-SI and BRA-2SIP                                                                                                    |
| 51                                                                               | Costruttore                                                                                                    | START ITALIANA S.r.I.                                                                                                    |                                                                                                    |
| 6]                                                                               | Indirizzo                                                                                                    | Via Pola, 6 – 20813 Bovisio                                                                                                    | Masciago (MB) - Italy                                                                                                    |
|                                                                                  |                                                                                                    |                                                                                                    | r0C.r0C                                                                                                    |
| 7]                                                                               | Ruesto apparecchio o sistema di protezio<br>nell'allegato al presente certificato e nei docum<br>This equipment or protective system and any acceptable var<br>document thoras aformat de                                                                                                    | ne ed ogni sua variante<br>nenti descrittivi in esso ric<br>riation thereto is specified in the so                                                                                                    | approvata é descritto<br>hiamati.<br>shedule to this certificate and th                                                                                                    |
|                                                                                  |                                                                                                    |                                                                                                    |                                                                                                    |
| 3]                                                                               | II CEC, organismo notificato nº 1131, in co<br>Consiglio dell'Unione Europea del 23 Marzo 15<br>di protezione è conforme ai Requisiti Esse<br>fabbricazione di apparecchiature e sistemi<br>atmosfere potenzialmente esplosive, definiti n<br>CEC, notified body No. 1131, in accordance with Article 9 of<br>equipment or protective system has been found to comply                                                                                                    | nformità all'articolo 9 de<br>994, certifica che questa ap<br>nziali di Sicurezza e Sali<br>di protezione destinati<br>ell'Allegato II della Direttiva<br>i the Council Directive 94/9/EC of 2<br>with the Essential Health and Safi                                                                                                    | Ila Direttiva 94/9/CE de<br>parecchiatura o sistema<br>ute per il progetto e la<br>ad essere utilizzati in<br>a.<br>23 March 1994, certifies that thi<br>ety Requirements relating to th                                                                                                    |
| 3]                                                                               | Il CEC, organismo notificato nº 1131, in co<br>Consiglio dell'Unione Europea del 23 Marzo 19<br>di protezione è conforme ai Requisiti Esse<br>fabbricazione di apparecchiature e sistemi<br>atmosfere potenzialmente esplosive, definiti n<br>CEC, notified body No. 1131, in accordance with Article 9 of<br>equipment or protective system has been found to comply<br>design and construction of equipment and protective systems<br>Il to the Directive.                                                                                                    | onformità all'articolo 9 de<br>294, certifica che questa ap<br>nziali di Sicurezza e Salu<br>di protezione destinati<br>ell'Allegato II della Direttiva<br>f the Council Directive 94/9/EC of 2<br>with the Essential Health and Safi<br>intended for use in potentially explo                                                                                                    | Ila Direttiva 94/9/CE de<br>oparecchiatura o sistema<br>ute per il progetto e la<br>ad essere utilizzati in<br>a.<br>23 March 1994, certifies that thi<br>ety Requirements relating to th<br>sive atmospheres given in Anne                                                                                                    |
| 3]                                                                               | Il CEC, organismo notificato nº 1131, in co<br>Consiglio dell'Unione Europea del 23 Marzo 19<br>di protezione è conforme ai Requisiti Esse<br>fabbricazione di apparecchiature e sistemi<br>atmosfere potenzialmente esplosive, definiti n<br>CEC, notified body No. 1131, in accordance with Article 9 of<br>equipment or protective system has been found to comply<br>design and construction of equipment and protective systems<br>Il to the Directive.<br>I risultati dell'esame e dei test sono descritti n<br>The examination and test results are recorded in confidential r                                                                                                    | onformità all'articolo 9 de<br>294, certifica che questa ap<br>nziali di Sicurezza e Sali<br>di protezione destinati<br>ell'Allegato II della Direttiva<br>f the Council Directive 94/9/EC of<br>with the Essential Health and Safi<br>intended for use in potentially explo<br>el rapporto confidenziale e<br>eports listed in section 16.                                                                                                    | Ila Direttiva 94/9/CE de<br>oparecchiatura o sistema<br>ute per il progetto e la<br>ad essere utilizzati in<br>a.<br>23 March 1994, certifies that thi<br>ety Requirements relating to th<br>sive atmospheres given in Anne<br>elencato nella sezione 16                                                                                                    |
| 3]<br>()<br>()<br>()<br>()<br>()<br>()<br>()<br>()<br>()<br>()<br>()<br>()<br>() | Il CEC, organismo notificato nº 1131, in co<br>Consiglio dell'Unione Europea del 23 Marzo 19<br>di protezione è conforme ai Requisiti Esse<br>fabbricazione di apparecchiature e sistemi<br>atmosfere potenzialmente esplosive, definiti n<br>CEC, notified body No. 1131, in accordance with Article 9 of<br>equipment or protective system has been found to comply<br>design and construction of equipment and protective systems<br>Il to the Directive.<br>I risultati dell'esame e dei test sono descritti n<br>The examination and test results are recorded in confidential r<br>La conformità ai Requisiti Essenziali di Sicurez<br>Compliance with the Essential Health and Safety Requirement<br>EN 60079-0: 201                                                                                                    | anformità all'articolo 9 de<br>294, certifica che questa ap<br>nziali di Sicurezza e Salu<br>di protezione destinati<br>ell'Allegato II della Direttiva<br>f the Council Directive 94/9/EC of 2<br>with the Essential Health and Safi<br>intended for use in potentially explo<br>el rapporto confidenziale e<br>eports listed in section 16.<br>zza e Salute è assicurata d<br>is has been assured by compliance<br>2: EN 60079-11: 2012                                                                                                    | Ila Direttiva 94/9/CE de<br>oparecchiatura o sistema<br>ute per il progetto e la<br>ad essere utilizzati in<br>a.<br>23 March 1994, certifies that thi<br>ety Requirements relating to th<br>sive atmospheres given in Anne<br>elencato nella sezione 16<br>alla conformità alle:<br>with:                                                                                                    |
| 9]                                                                               | Il CEC, organismo notificato nº 1131, in co<br>Consiglio dell'Unione Europea del 23 Marzo 15<br>di protezione è conforme ai Requisiti Esse<br>fabbricazione di apparecchiature e sistemi<br>atmosfere potenzialmente esplosive, definiti n<br>CEC, notified body No. 1131, in accordance with Article 9 of<br>equipment or protective system has been found to comply<br>design and construction of equipment and protective systems<br>Il to the Directive.<br>I risultati dell'esame e dei test sono descritti n<br>The examination and test results are recorded in confidential r<br>La conformità ai Requisiti Essenziali di Sicurez<br>Compliance with the Essential Health and Safety Requirement<br>EN 60079-0: 201<br>Nel caso in cui tra le norme tecniche citate fossero prese<br>in materia di Sicurezza e Salute è comunque stata verifica                                                                                                    | onformità all'articolo 9 de<br>294, certifica che questa ap<br>nziali di Sicurezza e Sali<br>di protezione destinati<br>ell'Allegato II della Direttiva<br>f the Council Directive 94/9/EC of 2<br>with the Essential Health and Safi<br>intended for use in potentially explo<br>el rapporto confidenziale e<br>eports listed in section 16.<br>zza e Salute è assicurata d<br>ts has been assured by compliance<br>2; EN 60079-11: 2012<br>nti norme non armonizzate, la co<br>ta                                                                                                    | Ila Direttiva 94/9/CE de<br>oparecchiatura o sistema<br>ute per il progetto e la<br>ad essere utilizzati in<br>a.<br>23 March 1994, certifies that thi<br>ety Requirements relating to th<br>sive atmospheres given in Anne<br>elencato nella sezione 16<br>alla conformità alle:<br>with:                                                                                                    |
| 9]                                                                               | Il CEC, organismo notificato nº 1131, in co<br>Consiglio dell'Unione Europea del 23 Marzo 15<br>di protezione è conforme ai Requisiti Esse<br>fabbricazione di apparecchiature e sistemi<br>atmosfere potenzialmente esplosive, definiti no<br>CEC, notified body No. 1131, in accordance with Article 9 of<br>equipment or protective system has been found to comply<br>design and construction of equipment and protective systems<br>It the Directive.<br>I risultati dell'esame e dei test sono descritti no<br>The examination and test results are recorded in confidential r<br>La conformità ai Requisiti Essenziali di Sicurez<br>Compliance with the Essential Health and Safety Requirement<br>EN 60079-0: 201<br>Nel caso in cui tra le norme tecniche citate fossero prese<br>in materia di Sicurezza e Salute è comunque stata verifica<br>If standards not listed in the list of Atex Harmonised Stat<br>Requirements is verified anyway.                                                                                                    | informità all'articolo 9 de<br>294, certifica che questa ap<br>mziali di Sicurezza e Sali<br>di protezione destinati<br>ell'Allegato II della Direttiva<br>f the Council Directive 94/9/EC of 2<br>with the Essential Health and Safi<br>intended for use in potentially explo<br>el rapporto confidenziale e<br>eports listed in section 16.<br>zza e Salute è assicurata d<br>ts has been assured by compliance<br>2; EN 60079-11: 2012<br>nti norme non armonizzate, la co<br>ta.<br>ndards are used, compliance to t                                                                                                    | Ila Direttiva 94/9/CE de<br>oparecchiatura o sistema<br>ute per il progetto e la<br>ad essere utilizzati in<br>a.<br>23 March 1994, certifies that thi<br>ety Requirements relating to th<br>sive atmospheres given in Anne<br>elencato nella sezione 16<br>alla conformità alle:<br>with:<br>mformità ai Requisiti essenzia<br>the Essential Health and Safet                                                                                                    |
| 3]<br>9]<br>0]                                                                   | Il CEC, organismo notificato nº 1131, in co<br>Consiglio dell'Unione Europea del 23 Marzo 15<br>di protezione è conforme ai Requisiti Esse<br>fabbricazione di apparecchiature e sistemi<br>atmosfere potenzialmente esplosive, definiti n<br>CEC, notified body No. 1131, in accordance with Article 9 of<br>equipment or protective system has been found to comply<br>design and construction of equipment and protective systems<br>Il to the Directive.<br>I risultati dell'esame e dei test sono descritti n<br>The examination and test results are recorded in confidential r<br>La conformità ai Requisiti Essenziali di Sicurez<br>Compliance with the Essential Health and Safety Requirement<br>EN 60079-0: 201<br>Nel caso in cui tra le norme tecniche citate fossero prese<br>in materia di Sicurezza e Salute è comunque stata verifica<br>If standards not listed in the list of Atex Harmonised Stat<br>Requirements is verified anyway.                                                                                                    | anformità all'articolo 9 de<br>294, certifica che questa ap<br>nziali di Sicurezza e Salu<br>di protezione destinati<br>ell'Allegato II della Direttiva<br>i the Council Directive 94/9/EC of 2<br>with the Essential Health and Safi<br>intended for use in potentially explo<br>el rapporto confidenziale e<br>eports listed in section 16.<br>zza e Salute è assicurata d<br>ts has been assured by compliance<br>2; EN 60079-11: 2012<br>nti norme non armonizzate, la co<br>ta.<br>ndards are used, compliance to t<br>ificato indica che l'appare<br>per un utilizzo sicuro, sp                                                                                                    | Ila Direttiva 94/9/CE de<br>oparecchiatura o sistema<br>ute per il progetto e li<br>ad essere utilizzati in<br>a.<br>23 March 1994, certifies that thi<br>ety Requirements relating to th<br>sive atmospheres given in Anne<br>elencato nella sezione 16<br>alla conformità alle:<br>with:<br>informità ai Requisiti essenzia<br>the Essential Health and Safet<br>cchiatura o il sistema do<br>pecificate nell'allegato a                                                                                                    |
| 8]<br>9]<br>0]                                                                   | Il CEC, organismo notificato nº 1131, in co<br>Consiglio dell'Unione Europea del 23 Marzo 15<br>di protezione è conforme ai Requisiti Esse<br>fabbricazione di apparecchiature e sistemi<br>atmosfere potenzialmente esplosive, definiti no<br>CEC, notified body No. 1131, in accordance with Article 9 of<br>equipment or protective system has been found to comply<br>design and construction of equipment and protective systems<br>Il to the Directive.<br>I risultati dell'esame e dei test sono descritti no<br>The examination and test results are recorded in confidential r<br>La conformità ai Requisiti Essenziali di Sicurez<br>Compliance with the Essential Health and Safety Requirement<br>EN 60079-0: 201<br>Nel caso in cui tra le norme tecniche citate fossero prese<br>in materia di Sicurezza e Salute è comunque stata verifica<br>if standards not listed in the list of Atex Harmonised Star<br>Requirements is verified anyway.<br>Il simbolo "X" posto dopo il numero del certt<br>protezione è soggetto a condizioni speciali<br>presente certificato.<br>If the sign "X" is placed after the certificate number, it indic<br>conditions for safe use specified in the schedule to this certific                                                                                                    | informità all'articolo 9 de<br>B94, certifica che questa ap<br>nziali di Sicurezza e Sali<br>di protezione destinati<br>ell'Allegato II della Direttiva<br>f the Council Directive 94/9/EC of 2<br>with the Essential Health and Safi<br>intended for use in potentially explo<br>el rapporto confidenziale e<br>eports listed in section 16.<br>zza e Salute è assicurata d<br>ts has been assured by compliance<br>2; EN 60079-11: 2012<br>nti norme non armonizzate, la co<br>ta.<br>ndards are used, compliance to t<br>ificato indica che l'appare<br>per un utilizzo sicuro, sp<br>tates that the equipment or protectate.                                                                                                    | Ila Direttiva 94/9/CE de<br>parecchiatura o sistema<br>ute per il progetto e li<br>ad essere utilizzati in<br>a.<br>23 March 1994, certifies that thi<br>ety Requirements relating to thi<br>sive atmospheres given in Anne<br>elencato nella sezione 16<br>alla conformità alle:<br>with:<br>informità ai Requisiti essenzial<br>the Essential Health and Safet<br>cchiatura o il sistema do<br>pecificate nell'allegato a<br>tive system is subject to specia                                                                                                    |
| <sup>3]</sup><br>9]<br>0]                                                        | Il CEC, organismo notificato nº 1131, in co<br>Consiglio dell'Unione Europea del 23 Marzo 15<br>di protezione è conforme ai Requisiti Esse<br>fabbricazione di apparecchiature e sistemi<br>atmosfere potenzialmente esplosive, definiti n<br>CEC, notified body No. 1131, in accordance with Article 9 of<br>equipment or protective system has been found to comply<br>design and construction of equipment and protective systems<br>Il to the Directive.<br>I risultati dell'esame e dei test sono descritti n<br>The examination and test results are recorded in confidential r<br>La conformità ai Requisiti Essenziali di Sicurez<br>Compliance with the Essential Health and Safety Requirement<br>IN 60079-0: 201<br>Nel caso in cui tra le norme tecniche citate fossero prese<br>in materia di Sicurezza e Salute è comunque stata verifica<br>li standards not listed in the list of Atex Harmonised Stat<br>Requirements is verified anyway.<br>Il simbolo "X" posto dopo il numero del certo<br>protezione è soggetto a condizioni speciali<br>protezione è soggetto a condizioni speciali<br>conditions for safe use specified in the schedule to this certificato<br>conditions for safe use specified in the schedule to this certificato<br>conditions for safe use specified in the schedule to this certificato<br>conditions for safe use specified in the schedule to this certificato<br>conditions for safe use specified in the schedule to this certificato<br>conditions for safe use specified in the schedule to this certificato<br>conditions for safe use specified in the schedule to this certificato<br>conditions for safe use specified in the schedule to this certificato<br>conditions for safe use specified in the schedule to this certificato<br>conditions for safe use specified in the schedule to this certificato<br>conditions for safe use specified in the schedule to this certificato<br>conditions for safe use specified in the schedule to this certificato<br>conditions for safe use specified in the schedule to this certificato<br>conditions for safe use specified in the schedule to this certificato<br>conditions for safe use specified in the schedule to this ce | informità all'articolo 9 de<br>294, certifica che questa ap<br>nziali di Sicurezza e Sali<br>di protezione destinati<br>ell'Allegato II della Direttiva<br>i the Council Directive 94/9/EC of 2<br>with the Essential Health and Safi<br>intended for use in potentially explo<br>el rapporto confidenziale e<br>eports listed in section 16.<br>zza e Salute è assicurata d<br>ts has been assured by compliance<br>2; EN 60079-11: 2012<br>nti norme non armonizzate, la co<br>ta.<br>ndards are used, compliance to t<br>ificato indica che l'appare<br>per un utilizzo sicuro, sp<br>tates that the equipment or protect<br>ate.                                                                                                    | Ila Direttiva 94/9/CE de<br>oparecchiatura o sistema<br>ute per il progetto e la<br>ad essere utilizzati in<br>a.<br>23 March 1994, certifies that thi<br>ety Requirements relating to th<br>sive atmospheres given in Anne<br>elencato nella sezione 16<br>alla conformità alle:<br>with:<br>onformità ai Requisiti essenzia<br>the Essential Health and Safet<br>cchiatura o il sistema do<br>pecificate nell'allegato a<br>tive system is subject to specia                                                                                                    |
| <ul> <li>3]</li> <li>9]</li> <li>0]</li> <li>1]</li> </ul>                       | Il CEC, organismo notificato nº 1131, in co<br>Consiglio dell'Unione Europea del 23 Marzo 15<br>di protezione è conforme ai Requisiti Esse<br>fabbricazione di apparecchiature e sistemi<br>atmosfere potenzialmente esplosive, definiti n<br>CEC, notified body No. 1131, in accordance with Article 9 of<br>equipment or protective system has been found to comply<br>design and construction of equipment and protective systems<br>Il to the Directive.<br>I risultati dell'esame e dei test sono descritti n<br>The examination and test results are recorded in confidential r<br>La conformità ai Requisiti Essenziali di Sicurez<br>Compliance with the Essential Health and Safety Requirement<br>EN 60079-0: 201<br>Nel caso in cui tra le norme tecniche citate fossero prese<br>in materia di Sicurezza e Salute è comunque stata verifica<br>if standards not listed in the list of Atex Harmonised Stat<br>Requirements is verified anyway.<br>Il simbolo "X" posto dopo il numero del cert<br>protezione è soggetto a condizioni speciali<br>presente certificato.<br>If the sign "X" is placed after the certificate number, it indic<br>conditions for safe use specified in the schedule to this certific<br>Questo Certificato di esame CE del Tipo è rel<br>dell'apparecchia use a Direttiva si applica<br>dell'apparecchiatura o sistema di protezione spece<br>requisiti di questa Direttiva si applica<br>dell'apparecchiatura o sistema di protezione spece                                                                                                    | anformità all'articolo 9 de<br>B94, certifica che questa ag<br>nziali di Sicurezza e Sali<br>di protezione destinati<br>ell'Allegato II della Direttiva<br>f the Council Directive 94/9/EC of 2<br>with the Essential Health and Safi<br>intended for use in potentially explo<br>el rapporto confidenziale e<br>eports listed in section 16.<br>zza e Salute è assicurata d<br>ts has been assured by compliance<br>2; EN 60079-11: 2012<br>nti norme non armonizzate, la co<br>ta.<br>ndards are used, compliance to t<br>ificato indica che l'appare<br>per un utilizzo sicuro, sp<br>tates that the equipment or protec<br>ate.<br>ativo soltanto al progetto,<br>ificato in accordo con la D<br>no al processo di p<br>t. Questi requisiti non sol | Ila Direttiva 94/9/CE de<br>parecchiatura o sistema<br>ute per il progetto e la<br>ad essere utilizzati in<br>a.<br>23 March 1994, certifies that thi<br>ety Requirements relating to th<br>sive atmospheres given in Anne<br>elencato nella sezione 16<br>alla conformità alle:<br>with:<br>informità ai Requisiti essenzia<br>the Essential Health and Safet<br>cchiatura o il sistema d<br>pecificate nell'allegato a<br>tive system is subject to specia<br>agli esami ed alle prove<br>Direttiva 94/9/CE. Ulterior<br>produzione e fornitura                                |
| 8]<br>9]<br>0]                                                                   | Il CEC, organismo notificato nº 1131, in co<br>Consiglio dell'Unione Europea del 23 Marzo 15<br>di protezione è conforme ai Requisiti Esse<br>fabbricazione di apparecchiature e sistemi<br>atmosfere potenzialmente esplosive, definiti n<br>CEC, notified body No. 1131, in accordance with Article 9 of<br>equipment or protective system has been found to comply<br>design and construction of equipment and protective systems<br>it to the Directive. I risultati dell'esame e dei test sono descritti n<br>The examination and test results are recorded in confidential n<br>Ca conformità ai Requisiti Essenziali di Sicurez<br>Compliance with the Essential Health and Safety Requirement<br>EN 60079-0: 201 Nel caso in cui tra le norme tecniche citate fossero prese<br>in materia di Sicurezza e Salute è comunque stata verifica<br>fi standards not listed in the list of Atex Harmonised Stat<br>Requirements is verified anyway. Il simbolo "X" posto dopo il numero del certi<br>fortezione è soggetto a condizioni speciali<br>presente certificato. Guesto Certificato di esame CE del Tipo è rel<br>dell'apparecchio o sistema di protezione speci<br>requisiti di questa Direttiva si applica<br>dell'apparecchiatura o sistema di protezione speci<br>requisiti di questa Direttiva si applicat<br>dell'apparecchiatura o sistema di protezione speci<br>requisiti di questa Direttiva si applicatione                                                                                                    | informità all'articolo 9 de<br>294, certifica che questa ap<br>mziali di Sicurezza e Sali<br>di protezione destinati<br>ell'Allegato II della Direttiva<br>f the Council Directive 94/9/EC of 2<br>with the Essential Health and Safi<br>intended for use in potentially explo<br>el rapporto confidenziale e<br>eports listed in section 16.<br>zza e Salute è assicurata d<br>ts has been assured by compliance<br>2; EN 60079-11: 2012<br>nti norme non armonizzate, la co<br>ta.<br>ndards are used, compliance to t<br>ificato indica che l'appare<br>per un utilizzo sicuro, sp<br>ates that the equipment or protectate.<br>ativo soltanto al progetto,<br>ificato in accordo con la D<br>no al processo di p<br>2. Questi requisiti non sol     | Ila Direttiva 94/9/CE de<br>oparecchiatura o sistema<br>ute per il progetto e la<br>ad essere utilizzati ir<br>a.<br>23 March 1994, certifies that thi<br>ety Requirements relating to thi<br>sive atmospheres given in Anne:<br>elencato nella sezione 16<br>alla conformità alle:<br>with:<br>informità ai Requisiti essenzial<br>the Essential Health and Safet<br>cchiatura o il sistema d<br>becificate nell'allegato a<br>tive system is subject to specia<br>agli esami ed alle prove<br>Direttiva 94/9/CE. Ulterior<br>produzione e fornitura<br>no oggetto del presente |

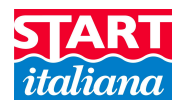

#### CEC – CONSORZIO EUROPEO CERTIFICAZIONE Certificato di Esame CE del Tipo EC-Type Examination Certificate Organismo Notificato n. 1131

This EC-Type Examination Certificate relates only to the design, examination and tests of the specified equipment or protective system in accordance to the Directive 94/9/EC. Further requirements of the Directive apply to the manufacturing process and supply of this equipment or protective system. These are not covered by this certificate.

[12] L'apparecchiatura o sistema di protezione deve riportare i seguenti contrassegni: The marking of the equipment or protective system shall include the following: Barriera BRA-SIP, BRA2SIP:

(Ex) II (1) G [Exia] IIB FISCO power supply U<sub>m</sub>= 250 V [Exia] IIB

Barriera BRA-SI:  $\langle \widehat{\xi_X} \rangle$ II (1) G [Exia] IIB FISCO power supply U<sub>m</sub>= 400 V [Exia] IIB

Legnano, 18 02 2015

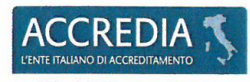

PRD nº 114B ISP nº 071E Membro degli Accordi di Mutuo Riconoscimento EA, IAF e ILAC Signatory of EA, IAF and ILAC Mutual Recognition Agreement

CONSORZIO EUROPEO CERTIFICAZIONE L'ORGANO DELIBERANTE II Direttore Tecnico **II Direttore Generale** 

(L.T.IMOSSI)

(A. FUGAZZI)

#### ( )

CEC - CONSORZIO EUROPEO CERTIFICAZIONE S.C.A.R.L.

Sede Legale e Uffici: Via Pisacane, 46- 20025 LEGNANO (Mi) Italy - tel. +39.0331.442 266- fax +39.0331.440 054 www.consorziocec.com - info@consorziocec.com - C.F./P.IVA 13073160155 - Reg. Impr. MI 13073160155 - R.E.A. 1612104 Page 2 of 4

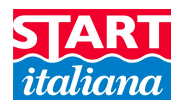

|      | Certificato di Esame CE del Tipo                                                                                                    | CE                                                                                                    |
|------|----------------------------------------------------------------------------------------------------|----------------------------------------------------------------------------------------------------|
|      | EC- I ype Examination Certificate                                                                                                    | Organismo Notificato n. 113                                                                                                    |
| [13] | ALLEGATO - SCHEDULE                                                                                                    |                                                                                                    |
| [14] | CERTIFICATO DI ESAME CE DEL TIPO nº CEC 10 ATEX 025 Rev.3<br>to EC-TYPE EXAMINATION CERTIFICATE no. CEC 10 ATEX 025 Rev.3                                                                                                    |                                                                                                    |
| 15]  | Descrizione – Description                                                                                                    |                                                                                                    |
|      | Il dispositivo BRA-SIP è una barriera passiva a sicurezza intrinseca pe<br>dati con dispositivi siti in zona pericolosa. La BRA-SIP è dotata di un e<br>e di un doppio canale per l'interfaccia RS485.<br>The BRA-SIP device is an intrinsic safety passive barrier which is used to power and to excha<br>hazardous zone. The Bra-SIP has a channel for power supply and it has a dual-channel for the                                                                                                    | er alimentare e scambiare<br>canale per l'alimentazione<br>nge data with devices in the<br>e RS485 interface.                        |
|      | Il dispositivo BRA-SI è una barriera completamente isolata galvanicam<br>scambiare i dati con dispositivi siti in zona pericolosa. Un dispositivo<br>trasmettitore di dati di processo con alimentazione a 12 Vdc ed interfa<br>The BRA-SI device is a completely galvanically isolated barrier which is used to power and to<br>hazardous area sites. A typical device is, for example, a process data transmitter with a 12 Vd<br>interface.                                                                                                    | nente per alimentare e<br>tipico è, ad esempio, un<br>ccia RS485.<br>exchange data with devices in the<br>c power supply and a RS485 |
|      | Il dispositivo BRA-2SIP è una barriera passiva a due canali per alimen<br>dispositivi siti in zona pericolosa. La barriera è costituita da due unità<br>configurazione della barriera singola BRA-SIP.<br>The BRA-2SIP device is a dual-channel passive barrier which is used to power and to exchan<br>hazardous zone. The barrier consists of two identical units (UNIT1 and UNIT2) with the same<br>BRA-SIP.                                                                                                    | tare e scambiare dati con<br>identiche aventi le stessa<br>ge data with devices in the<br>configuration of the single barrier        |
|      |                                                                                                    |                                                                                                    |
|      | Caratteristiche nominali / Dati Elettrici – Rated characteristics / Electrical data                                                                                                    |                                                                                                    |
|      | Caratteristiche nominali / Dati Elettrici – Rated characteristics / Electrical data<br>BRA-SIP e BRA-2SIP:                                                                                                    |                                                                                                    |
|      | Caratteristiche nominali / Dati Elettrici – Rated characteristics / Electrical data<br>BRA-SIP e BRA-2SIP:<br>Alimentazione/Power = 14 Vmax                                                                                                    |                                                                                                    |
|      | Caratteristiche nominali / Dati Elettrici – Rated characteristics / Electrical data<br>BRA-SIP e BRA-2SIP:<br>Alimentazione/Power = 14 Vmax<br>- Um= 250 V                                                                                                    |                                                                                                    |
|      | Caratteristiche nominali / Dati Elettrici – Rated characteristics / Electrical data<br>BRA-SIP e BRA-2SIP:<br>Alimentazione/Power = 14 Vmax<br>- Um= 250 V<br>- Io= 100 mA<br>- Lo= 1.5 mH                                                                                                    |                                                                                                    |
|      | Caratteristiche nominali / Dati Elettrici – Rated characteristics / Electrical data<br>BRA-SIP e BRA-2SIP:<br>Alimentazione/Power = 14 Vmax<br>- Um = 250 V<br>- Io= 100 mA<br>- Lo= 1.5 mH<br>- Po= 0.153 W                                                                                                    |                                                                                                    |
|      | Caratteristiche nominali / Dati Elettrici – Rated characteristics / Electrical data<br>BRA-SIP e BRA-2SIP:<br>Alimentazione/Power = 14 Vmax<br>- Um = 250 V<br>- Io= 100 mA<br>- Lo= 1.5 mH<br>- Po= 0.153 W<br>- Uo= 14 Vmax                                                                                                    |                                                                                                    |
|      | Caratteristiche nominali / Dati Elettrici – Rated characteristics / Electrical data<br>BRA-SIP e BRA-2SIP:<br>Alimentazione/Power = 14 Vmax<br>- Um= 250 V<br>- Io= 100 mA<br>- Lo= 1.5 mH<br>- Po= 0.153 W<br>- Uo= 14 Vmax<br>- Co= 3.55 µF<br>Ree (5.3) = 15 30                                                                                                    |                                                                                                    |
|      | Caratteristiche nominali / Dati Elettrici – Rated characteristics / Electrical data<br>BRA-SIP e BRA-2SIP:<br>Alimentazione/Power = 14 Vmax<br>- Um = 250 V<br>- Io= 100 mA<br>- Lo= 1.5 mH<br>- Po= 0.153 W<br>- Uo= 14 Vmax<br>- Co= 3.55 μF<br>Ree (5-3) = 15.3Ω                                                                                                    |                                                                                                    |
|      | Caratteristiche nominali / Dati Elettrici – Rated characteristics / Electrical data<br>BRA-SIP e BRA-2SIP:<br>Alimentazione/Power = 14 Vmax<br>- Um= 250 V<br>- Io= 100 mA<br>- Lo= 1.5 mH<br>- Po= 0.153 W<br>- Uo= 14 Vmax<br>- Co= 3.55 μF<br>Ree (5-3) = 15.3Ω<br>DATA I/O = 6 Vmax                                                                                                    |                                                                                                    |
|      | Caratteristiche nominali / Dati Elettrici – Rated characteristics / Electrical data<br>BRA-SIP e BRA-2SIP:<br>Alimentazione/Power = 14 Vmax<br>- Um= 250 V<br>- Io= 100 mA<br>- Lo= 1.5 mH<br>- Po= 0.153 W<br>- Uo= 14 Vmax<br>- Co= 3.55 μF<br>Ree (5-3) = 15.3Ω<br>DATA I/O = 6 Vmax<br>- Um= 6 V                                                                                                    |                                                                                                    |
|      | Caratteristiche nominali / Dati Elettrici – Rated characteristics / Electrical data<br>BRA-SIP e BRA-2SIP:<br>Alimentazione/Power = 14 Vmax<br>- Um = 250 V<br>- lo= 100 mA<br>- Lo= 1.5 mH<br>- Po= 0.153 W<br>- Uo= 14 Vmax<br>- Co= $3.55 \mu$ F<br>Ree (5-3) = $15.3\Omega$<br>DATA I/O = 6 Vmax<br>- Um = 6 V<br>- lo= 100 mA                                                                                                    |                                                                                                    |
|      | Caratteristiche nominali / Dati Elettrici – Rated characteristics / Electrical data<br>BRA-SIP e BRA-2SIP:<br>Alimentazione/Power = 14 Vmax<br>- Um = 250 V<br>- lo= 100 mA<br>- Lo= 1.5 mH<br>- Po= 0.153 W<br>- Uo= 14 Vmax<br>- Co= $3.55 \mu$ F<br>Ree (5-3) = $15.3\Omega$<br>DATA I/O = 6 Vmax<br>- Um = 6 V<br>- lo= 100 mA<br>- Lo= 6 mH<br>Po= 0.126 W                                                                                                    |                                                                                                    |
|      | Caratteristiche nominali / Dati Elettrici – Rated characteristics / Electrical data<br>BRA-SIP e BRA-2SIP:<br>Alimentazione/Power = 14 Vmax<br>- Um = 250 V<br>- lo= 100 mA<br>- Lo= 1.5 mH<br>- Po= 0.153 W<br>- Uo= 14 Vmax<br>- Co= $3.55 \mu$ F<br>Ree (5-3) = $15.3\Omega$<br>DATA I/O = 6 Vmax<br>- Um = 6 V<br>- lo= 100 mA<br>- Lo= 6 mH<br>- Po= 0.126 W<br>Uhz= 6 Vmax                                                                                                    |                                                                                                    |
|      | Caratteristiche nominali / Dati Elettrici – Rated characteristics / Electrical data<br>BRA-SIP e BRA-2SIP:<br>Alimentazione/Power = 14 Vmax<br>- Um = 250 V<br>- lo= 100 mA<br>- Lo= 1.5 mH<br>- Po= 0.153 W<br>- Uo= 14 Vmax<br>- Co= $3.55 \mu$ F<br>Ree (5-3) = $15.3\Omega$<br>DATA I/O = 6 Vmax<br>- Um = 6 V<br>- lo= 100 mA<br>- Lo= 6 mH<br>- Po= 0.126 W<br>- Uo= 6 Vmax<br>- Co= $40 \mu$ E                                                                                                    |                                                                                                    |
|      | Caratteristiche nominali / Dati Elettrici – Rated characteristics / Electrical data<br>BRA-SIP e BRA-2SIP:<br>Alimentazione/Power = 14 Vmax<br>- Um = 250 V<br>- lo= 100 mA<br>- Lo= 1.5 mH<br>- Po= 0.153 W<br>- Uo= 14 Vmax<br>- Co= $3.55 \mu$ F<br>Ree (5-3) = $15.3\Omega$<br>DATA I/O = 6 Vmax<br>- Um = 6 V<br>- lo= 100 mA<br>- Lo= 6 mH<br>- Po= 0.126 W<br>- Uo= 6 Vmax<br>- Co= 40 $\mu$ F<br>Ree (8-1) = $12.6 \Omega$                                                                                                    |                                                                                                    |
|      | Caratteristiche nominali / Dati Elettrici – Rated characteristics / Electrical data<br>BRA-SIP e BRA-2SIP:<br>Alimentazione/Power = 14 Vmax<br>- Um = 250 V<br>- lo= 100 mA<br>- Lo= 1.5 mH<br>- Po= 0.153 W<br>- Uo= 14 Vmax<br>- Co= $3.55 \mu$ F<br>Ree (5-3) = $15.3\Omega$<br>DATA I/O = 6 Vmax<br>- Um = 6 V<br>- lo= 100 mA<br>- Lo= 6 mH<br>- Po= 0.126 W<br>- Uo= 6 Vmax<br>- Co= 40 $\mu$ F<br>Ree (8-1) = $12.6 \Omega$<br>BRA-SI:                                                                                                    |                                                                                                    |
|      | Caratteristiche nominali / Dati Elettrici – Rated characteristics / Electrical data<br>BRA-SIP e BRA-2SIP:<br>Alimentazione/Power = 14 Vmax<br>- Um = 250 V<br>- lo= 100 mA<br>- Lo= 1.5 mH<br>- Po= 0.153 W<br>- Uo= 14 Vmax<br>- Co= $3.55 \mu$ F<br>Ree (5-3) = $15.3\Omega$<br>DATA I/O = 6 Vmax<br>- Um = 6 V<br>- lo= 100 mA<br>- Lo= 6 mH<br>- Po= 0.126 W<br>- Uo= 6 Vmax<br>- Co= $40 \mu$ F<br>Ree (8-1) = $12.6 \Omega$<br>BRA-SI:<br>Alimentazione/Power = 18 25 Vmax                                                                                      |                                                                                                    |
|      | Caratteristiche nominali / Dati Elettrici – Rated characteristics / Electrical data<br>BRA-SIP e BRA-2SIP:<br>Alimentazione/Power = 14 Vmax<br>- Um = 250 V<br>- lo= 100 mA<br>- Lo= 1.5 mH<br>- Po= 0.153 W<br>- Uo= 14 Vmax<br>- Co= $3.55 \mu$ F<br>Ree (5-3) = $15.3\Omega$<br>DATA I/O = 6 Vmax<br>- Um = 6 V<br>- lo= 100 mA<br>- Lo= 6 mH<br>- Po= 0.126 W<br>- Uo= 6 Vmax<br>- Co= $40 \mu$ F<br>Ree (8-1) = $12.6 \Omega$<br>BRA-SI:<br>Alimentazione/Power = $1825 Vmax$<br>- Um = $400 V$                                                                   |                                                                                                    |
|      | Caratteristiche nominali / Dati Elettrici – Rated characteristics / Electrical data<br>BRA-SIP e BRA-2SIP:<br>Alimentazione/Power = 14 Vmax<br>- Um = 250 V<br>- lo= 100 mA<br>- Lo= 1.5 mH<br>- Po= 0.153 W<br>- Uo= 14 Vmax<br>- Co= $3.55 \mu$ F<br>Ree (5-3) = $15.3\Omega$<br>DATA I/O = 6 Vmax<br>- Um = 6 V<br>- lo= 100 mA<br>- Lo= 6 mH<br>- Po= 0.126 W<br>- Uo= 6 Vmax<br>- Co= $40 \mu$ F<br>Ree (8-1) = $12.6 \Omega$<br>BRA-SI:<br>Alimentazione/Power = $1825 Vmax$<br>- Um = $400 V$<br>- lo= 100 mA                                                   |                                                                                                    |
|      | Caratteristiche nominali / Dati Elettrici – Rated characteristics / Electrical data<br>BRA-SIP e BRA-2SIP:<br>Alimentazione/Power = 14 Vmax<br>- Um = 250 V<br>- lo= 100 mA<br>- Lo= 1.5 mH<br>- Po= 0.153 W<br>- Uo= 14 Vmax<br>- Co= 3.55 $\mu$ F<br>Ree (5-3) = 15.3 $\Omega$<br>DATA I/O = 6 Vmax<br>- Um = 6 V<br>- lo= 100 mA<br>- Lo= 6 mH<br>- Po= 0.126 W<br>- Uo= 6 Vmax<br>- Co= 40 $\mu$ F<br>Ree (8-1) = 12.6 $\Omega$<br>BRA-SI:<br>Alimentazione/Power = 1825 Vmax<br>- Um = 400 V<br>- lo= 1.5 mH                                                      |                                                                                                    |
|      | Caratteristiche nominali / Dati Elettrici – Rated characteristics / Electrical data<br>BRA-SIP e BRA-2SIP:<br>Alimentazione/Power = 14 Vmax<br>- Um = 250 V<br>- lo= 100 mA<br>- Lo= 1.5 mH<br>- Po= 0.153 W<br>- Uo= 14 Vmax<br>- Co= $3.55 \mu$ F<br>Ree (5-3) = 15.3 $\Omega$<br>DATA I/O = 6 Vmax<br>- Um = 6 V<br>- lo= 100 mA<br>- Lo= 6 mH<br>- Po= 0.126 W<br>- Uo= 6 Vmax<br>- Co= 40 $\mu$ F<br>Ree (8-1) = 12.6 $\Omega$<br>BRA-SI:<br>Alimentazione/Power = 1825 Vmax<br>- Um = 400 V<br>- lo= 1.5 mH<br>- Po= 0.153 W                                     |                                                                                                    |
|      | Caratteristiche nominali / Dati Elettrici – Rated characteristics / Electrical data<br>BRA-SIP e BRA-2SIP:<br>Alimentazione/Power = 14 Vmax<br>- Um = 250 V<br>- lo= 100 mA<br>- Lo= 1.5 mH<br>- Po= 0.153 W<br>- Uo= 14 Vmax<br>- Co= $3.55 \mu$ F<br>Ree (5-3) = 15.3 $\Omega$<br>DATA I/O = 6 Vmax<br>- Um = 6 V<br>- lo= 100 mA<br>- Lo= 6 mH<br>- Po= 0.126 W<br>- Uo= 6 Vmax<br>- Co= 40 $\mu$ F<br>Ree (8-1) = 12.6 $\Omega$<br>BRA-SI:<br>Alimentazione/Power = 1825 Vmax<br>- Um = 400 V<br>- lo= 100 mA<br>- Lo= 1.5 mH<br>- Po= 0.153 W<br>- Uo= 14.05 Vmax |                                                                                                    |

#### CEC - CONSORZIO EUROPEO CERTIFICAZIONE S.C.A.R.L.

Sede Legale e Uffici: Via Pisacane, 46- 20025 LEGNANO (Mi) Italy - tel. +39.0331.442 266- fax +39.0331.440 054 www.consorziocec.com - info@consorziocec.com - C.F./P.IVA 13073160155 – Reg. Impr. MI 13073160155 – R.E.A. 1612104 Page 3 of 4

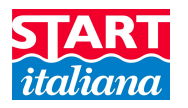

| EC-Type Examination Certificate                                                                                                    | CE                                                                                                    |
|----------------------------------------------------------------------------------------------------|----------------------------------------------------------------------------------------------------|
|                                                                                                    | Organismo Notificato n. 113                                                                                                    |
| ALLEGATO – SCHEDULE                                                                                                    |                                                                                                    |
| DERTIFICATO DI ESAME CE DEL TIPO nº CEC 10 ATEX 025 Rev.3<br>o EC-TYPE EXAMINATION CERTIFICATE no. CEC 10 ATEX 025 Rev.3                                                                                                    |                                                                                                    |
| DATA I/O = 12 Vmax<br>Um= 12 V<br>Io= 100 mA<br>Lo= 6 mH<br>Po= 0.126 W<br>Uls= 6 Vmax                                                                                                    |                                                                                                    |
| $Co= 40 \ \mu F$                                                                                                    |                                                                                                    |
| Fest di Routine / Routine tests                                                                                                    |                                                                                                    |
| 14 00079-11 911.1. Routine tests for diode safety barners                                                                                                    |                                                                                                    |
| Avvertenze di targa / Warning label                                                                                                    |                                                                                                    |
| Rapporto numero / Report Number: CEC 14/2010 - RET 001                                                                                                    |                                                                                                    |
| Condizioni speciali per un utilizzo sicuro – Special conditions for safe use                                                                                                    |                                                                                                    |
| lessuna – None.                                                                                                    |                                                                                                    |
| .'efficacia e l'affidabilità di questi apparecchi sono garantite seguendo le<br>l'uso. Non sono ammesse modifiche non autorizzate rispetto al fascicolo<br>special conditions for safe use depends on correct following of manufacturer's manual. Further more                                                                                                    | istruzioni del Manua<br>tecnico agli atti.<br>dification are not allowed.                                                                                                    |
| Requisiti Essenziali di Sicurezza e Salute – Essential Health and Safety Requirement                                                                                                    | is is                                                                                                    |
| lessuno – None. Riguardo ai Requisiti Essenziali di Sicurezza e Salu<br>rerifica la conformità solo agli standard Ex. La dichiarazione di Conf<br>lichiara la conformità con altre Direttive pertinenti.                                                                                                    | te questo documen<br>formità del Produtto                                                                                                    |
| concerning EHSR this schedule verifies the compliance with the Ex standards only. The r<br>conformity declares compliance with other relevant Directives.                                                                                                    | manufacturer's Declaration                                                                                                    |
| Ocumenti descrittivi – Descriptive documents                                                                                                    |                                                                                                    |
| documenti di riferimento listati di seguito costituiscono la doc<br>dell'apparecchio o sistema di protezione oggetto di questo certificato. C<br>confidenziali e sono a disposizione delle sole autorità competenti.<br>Ina copia di questi documenti è conservata presso l'archivio del CEC.<br>he descriptive documents quoted hereafter constitute the technical documentation of the equi<br>ubject of this certificate. This documents are confidential and they are available only to the authori<br>one copy of all documents is kept in CEC files. | cumentazione tecni<br>Questi documenti son<br>uipment or protective syste                                                                                                    |
| ascicolo tecnico, AR15ExTR001                                                                                                    |                                                                                                    |
| L'ISPETTORE INCAF                                                                                                    | RICATO                                                                                                    |
| Dott. Ing. Giuseppe TE                                                                                                    | RZAGHI                                                                                                    |
| A 9                                                                                                    | 1.                                                                                                    |
| Thireful are                                                                                                    | ng/h                                                                                                    |
| eliberante Antonio FUGAZZI                                                                                                    | D-1- 10/00/0045                                                                                                    |
|                                                                                                    | ECC TYPE LABINITION CERTIFICATE NO. CEC 19 DE LABINITION CERTIFICATO DI ESAME CE DEL TIPO N° CEC 10 ATEX 025 Rev.3<br>DATA I/O = 12 Vmax<br>Um = 12 V<br>Io = 100 mA<br>LO = 6 mH<br>PO = 0.126 W<br>UD = 6 Vmax<br>Co = 40 μF<br>Test di Routine / Routine tests<br>EN 60079-11 §11.1: Routine tests for diode safety barriers<br>Avvertenze di targa / Warning label<br>None<br>Rapporto numero / Report Number: CEC 14/2010 – RET 001<br>Condizioni speciali per un utilizzo sicuro - Special conditions for safe use<br>Vessuna – None.<br>L'efficacia e l'affidabilità di questi apparecchi sono garantite seguendo les<br>J'uso. Non sono ammesse modifiche non autorizzate rispetto al fascicolo<br>Special conditions for safe use depends on correct following of manufacturer's manual. Further mo<br>Requisiti Essenziali di Sicurezza e Salute – Essential Health and Safety Requirement<br>Vessuno – None. Riguardo ai Requisiti Essenziali di Sicurezza e Salute<br>rerifica la conformità solo agli standard Ex. La dichiarazione di Conf<br>dichiara la conformità solo agli standard Ex. La dichiarazione di Conf<br>dichiara la conformità con altre Direttive pertinenti.<br>Documenti descrittivi – Descriptive documents<br>documenti di riferimento listati di seguito costituiscono la doc<br>tell'apparecchio o sistema di protezione oggetto di questo certificato. Co<br>confidenziali e sono a disposizione delle sole autorità competenti.<br>Dacogna di questi documenti è conservata presso l'archivio del CEC.<br>The descrittivi – Descriptive documents.<br>Tascicolo tecnico, AR15ExTR001<br>L'ISPETTORE INCARE<br>Dat. Ing. Giuseppe TE<br>Mathematica i Natione EUGAZZI. Mutho. |

Sede Legale e Uffici: Via Pisacane, 46- 20025 LEGNANO (Mi) Italy - tel. +39.0331.442 266- fax +39.0331.440 054 www.consorziocec.com - info@consorziocec.com - C.F./P.IVA 13073160155 - Reg. Impr. MI 13073160155 - R.E.A. 1612104 Page 4 of 4

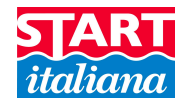

# **NOTIFICATION**

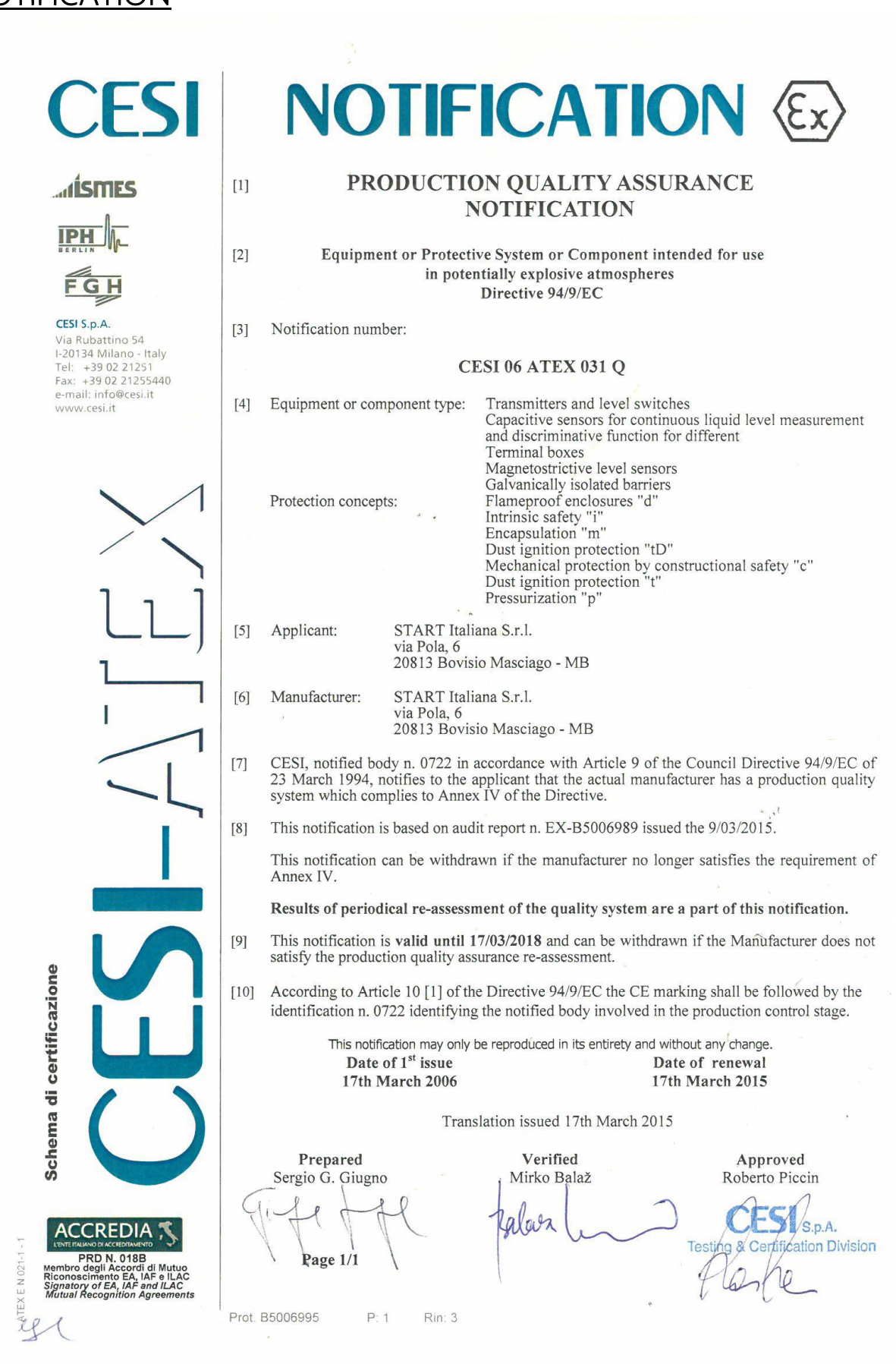

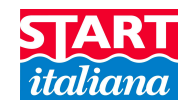

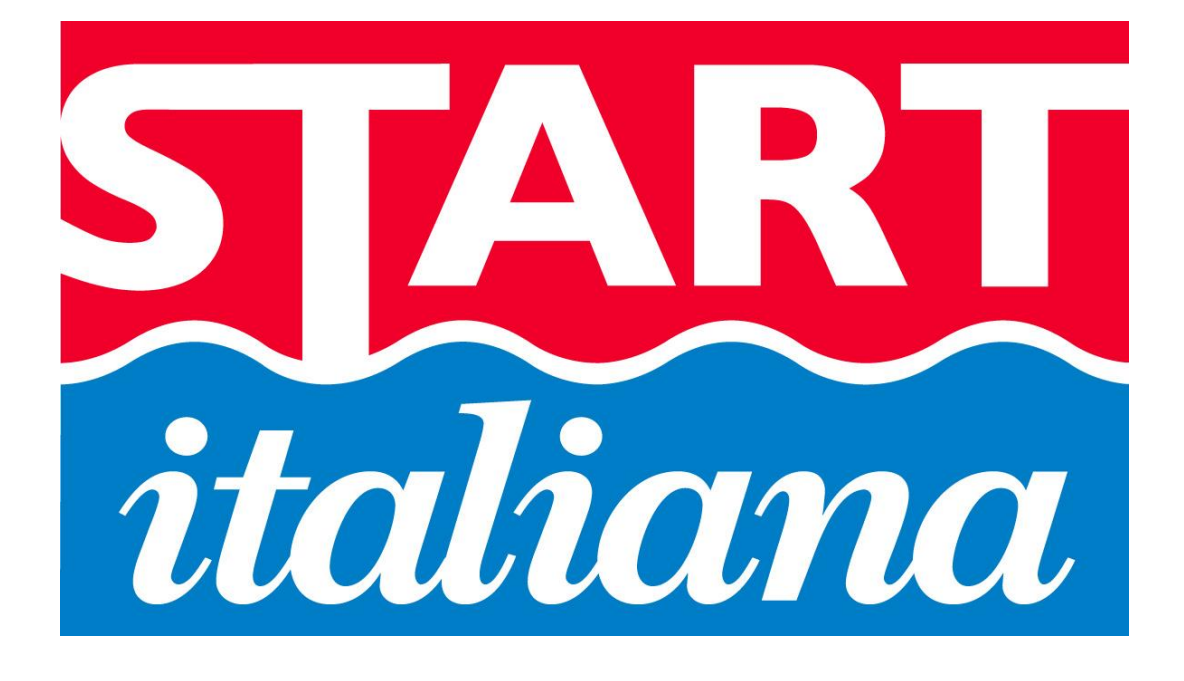

START ITALIANA S.r.l. Via Pola, 6 20813 Bovisio Masciago (MB) Tel: +39 0362 – 15.81.465 Fax: +39 0362 – 15.81.464